**BECKHOFF** New Automation Technology

# Handbuch | DE CX2100-0004

Netzteil für CX2020 und CX2030

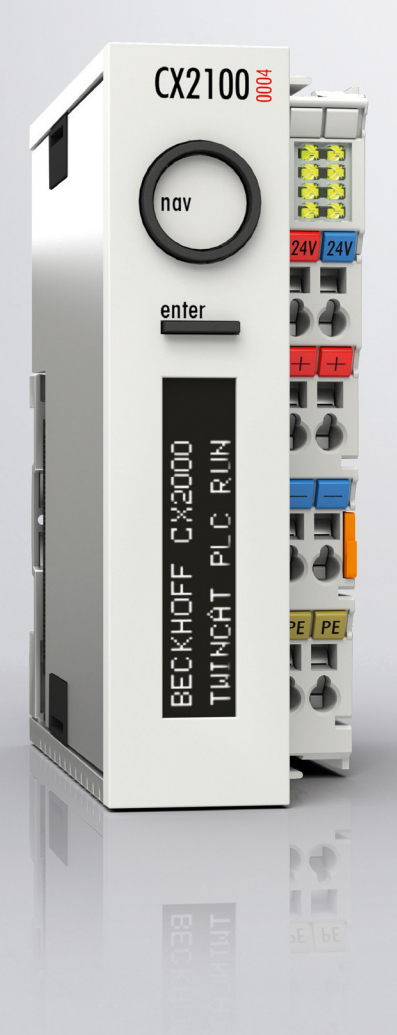

04.01.2024 | Version: 1.3

## Inhaltsverzeichnis

| 1  | Hinweise zur Dokumentation  |                                          |     |  |  |
|----|-----------------------------|------------------------------------------|-----|--|--|
|    | 1.1                         | Symbolerklärung                          | 6   |  |  |
|    | 1.2                         | Weiterführende Dokumente                 | 7   |  |  |
|    | 1.3                         | Ausgabestände der Dokumentation          | 7   |  |  |
| 2  | Zu Ihrer Sicherheit         |                                          |     |  |  |
|    | 2.1                         | Bestimmungsgemäße Verwendung             | 8   |  |  |
|    | 2.2                         | Personalqualifikation                    | . 8 |  |  |
|    | 2.3                         | Sicherheitshinweise                      | 9   |  |  |
| 3  | Trans                       | sport und Lagerung                       | 10  |  |  |
| 4  | Prod                        | uktübersicht                             | 11  |  |  |
|    | 4.1                         | Aufbau des Netzteils CX2100-0004         | 12  |  |  |
|    | 4.2                         | Typenschild                              | 13  |  |  |
| 5  | Inbet                       | riebnahme                                | 14  |  |  |
|    | 5.1                         | Montage                                  | 14  |  |  |
|    |                             | 5.1.1 Netzteil anstecken                 | 14  |  |  |
|    |                             | 5.1.2 Riegelclips montieren              | 14  |  |  |
|    |                             | 5.1.3 Zulässige Einbaulagen beachten     | 16  |  |  |
|    |                             | 5.1.4 Auf Tragschiene befestigen         | 17  |  |  |
|    |                             | 5.1.5 Passive EtherCAT-Klemmen montieren | 18  |  |  |
|    | 5.2                         | Spannungsversorgung                      | 19  |  |  |
|    |                             | 5.2.1 Embedded-PC anschließen            | 19  |  |  |
|    |                             | 5.2.2 UL-Anforderungen beachten          | 21  |  |  |
| 6  | Konf                        | iguration                                | 22  |  |  |
|    | 6.1                         | Display                                  | 22  |  |  |
|    |                             | 6.1.1 Zeichendarstellung                 | 22  |  |  |
|    |                             | 6.1.2 Darstellen von Texten              | 23  |  |  |
|    | 6.2                         | Funktionsweise des Tasters               | 33  |  |  |
|    | 6.3                         | Beispielprogramm                         | 35  |  |  |
| 7  | Fehle                       | erbehandlung und Diagnose                | 38  |  |  |
|    | 7.1                         | Diagnose im SPS-Programm                 | 38  |  |  |
|    | 7.2                         | K-Bus                                    | 40  |  |  |
|    | 7.3                         | E-Bus                                    | 43  |  |  |
| 8  | Auße                        | rbetriebnahme                            | 44  |  |  |
|    | 8.1                         | Leitungen entfernen                      | 44  |  |  |
|    | 8.2                         | Netzteil demontieren                     | 45  |  |  |
| 9  | Tech                        | nische Daten                             | 47  |  |  |
| 10 | 10 Anhang 48                |                                          |     |  |  |
|    | 10.1                        | Zertifizierungen                         | 48  |  |  |
|    | 10.2                        | Support und Service                      | 49  |  |  |
| 11 | 11 Tabellenverzeichnis      |                                          |     |  |  |
| 12 | 12 Abbildungsverzeichnis 51 |                                          |     |  |  |

## **1** Hinweise zur Dokumentation

Diese Beschreibung wendet sich ausschließlich an ausgebildetes Fachpersonal der Steuerungs- und Automatisierungstechnik, das mit den geltenden nationalen Normen vertraut ist.

Zur Installation und Inbetriebnahme der Komponenten ist die Beachtung der Dokumentation und der nachfolgenden Hinweise und Erklärungen unbedingt notwendig.

Das Fachpersonal ist verpflichtet, stets die aktuell gültige Dokumentation zu verwenden.

Das Fachpersonal hat sicherzustellen, dass die Anwendung bzw. der Einsatz der beschriebenen Produkte alle Sicherheitsanforderungen, einschließlich sämtlicher anwendbaren Gesetze, Vorschriften, Bestimmungen und Normen erfüllt.

#### Disclaimer

Diese Dokumentation wurde sorgfältig erstellt. Die beschriebenen Produkte werden jedoch ständig weiterentwickelt.

Wir behalten uns das Recht vor, die Dokumentation jederzeit und ohne Ankündigung zu überarbeiten und zu ändern.

Aus den Angaben, Abbildungen und Beschreibungen in dieser Dokumentation können keine Ansprüche auf Änderung bereits gelieferter Produkte geltend gemacht werden.

#### Marken

Beckhoff<sup>®</sup>, TwinCAT<sup>®</sup>, TwinCAT/BSD<sup>®</sup>, TC/BSD<sup>®</sup>, EtherCAT<sup>®</sup>, EtherCAT G<sup>®</sup>, EtherCAT G10<sup>®</sup>, EtherCAT P<sup>®</sup>, Safety over EtherCAT<sup>®</sup>, TwinSAFE<sup>®</sup>, XFC<sup>®</sup>, XTS<sup>®</sup> und XPlanar<sup>®</sup> sind eingetragene und lizenzierte Marken der Beckhoff Automation GmbH.

Die Verwendung anderer in dieser Dokumentation enthaltenen Marken oder Kennzeichen durch Dritte kann zu einer Verletzung von Rechten der Inhaber der entsprechenden Bezeichnungen führen.

#### Patente

Die EtherCAT-Technologie ist patentrechtlich geschützt, insbesondere durch folgende Anmeldungen und Patente:

EP1590927, EP1789857, EP1456722, EP2137893, DE102015105702

mit den entsprechenden Anmeldungen und Eintragungen in verschiedenen anderen Ländern.

## Ether**CAT.**

EtherCAT<sup>®</sup> ist eine eingetragene Marke und patentierte Technologie lizenziert durch die Beckhoff Automation GmbH, Deutschland

#### Copyright

© Beckhoff Automation GmbH & Co. KG, Deutschland.

Weitergabe sowie Vervielfältigung dieses Dokuments, Verwertung und Mitteilung seines Inhalts sind verboten, soweit nicht ausdrücklich gestattet.

Zuwiderhandlungen verpflichten zu Schadenersatz. Alle Rechte für den Fall der Patent-, Gebrauchsmusteroder Geschmacksmustereintragung vorbehalten.

## 1.1 Symbolerklärung

In der Dokumentation werden folgende Warnhinweise verwendet. Lesen und befolgen Sie die Warnhinweise.

#### Warnhinweise, die vor Personenschäden warnen:

▲ GEFAHR

Es besteht eine Gefährdung mit hohem Risikograd, die den Tod oder eine schwere Verletzung zur Folge hat.

#### **A WARNUNG**

Es besteht eine Gefährdung mit mittlerem Risikograd, die den Tod oder eine schwere Verletzung zur Folge haben kann.

#### **▲ VORSICHT**

Es besteht eine Gefährdung mit geringem Risikograd, die eine leichte Verletzung zur Folge haben kann.

#### Warnhinweise, die vor Sach- oder Umweltschäden warnen:

#### HINWEIS

Es besteht eine mögliche Gefährdung für Umwelt und Geräte.

#### Hinweise, die weitere Informationen oder Tipps anzeigen:

i

Dieser Hinweis gibt wichtige Informationen, die beim Umgang mit dem Produkt oder der Software helfen. Es besteht keine unmittelbare Gefahr für Produkt, Mensch und Umwelt.

## **1.2 Weiterführende Dokumente**

In dieser Dokumentation werden Inhalte berücksichtigt und beschrieben, die für das Netzteil CX2100-0004 notwendig sind. Das Netzteil CX2100-0004 ist Teil eines modularen Systems und gehört zur Embedded-PC-Serie CX2000. Weiterführende Informationen zu den Geräten der Embedded-PC-Serie CX2000 entnehmen Sie bitte aus den dazugehörigen Dokumentationen. Lesen und befolgen Sie insbesondere die Sicherheitskapitel aus diesen Dokumentationen.

Folgende wichtige Dokumentationen können auf der Beckhoff-Homepage eingesehen und heruntergeladen werden:

http://www.beckhoff.de

| Dokumentationstitel |  |
|---------------------|--|
| CX20x0 Multicore    |  |

#### Dokumentation aufbewahren

Diese Dokumentation ist Bestandteil des Netzteils CX2100-0004. Bewahren Sie die Dokumentation während der gesamten Nutzungsdauer in unmittelbarer Nähe auf. Stellen Sie sicher, dass die Dokumentation für das Personal jederzeit zugänglich bleibt. Geben Sie die Dokumentation an jeden nachfolgenden Benutzer weiter und stellen Sie darüber hinaus sicher, dass jede erhaltene Ergänzung in die Dokumentation mit aufgenommen wird.

### **1.3** Ausgabestände der Dokumentation

| Version | Änderungen                                                                                    |
|---------|-----------------------------------------------------------------------------------------------|
| 1.0     | Erste Version                                                                                 |
| 1.1     | Kapitel "Passive EtherCAT-Klemmen montieren"<br>angepasst und Kapitel "Display" überarbeitet. |
| 1.2     | Kapitel "Inbetriebnahme" angepasst.                                                           |
| 1.3     | Redaktionelle Korrekturen                                                                     |

## 2 Zu Ihrer Sicherheit

Lesen Sie das Sicherheitskapitel und halten Sie die Hinweise ein, um sich vor Personenschäden und Sachschäden zu schützen.

#### Haftungsbeschränkungen

Die gesamten Komponenten werden je nach Anwendungsbestimmungen in bestimmten Hard- und Software-Konfigurationen ausgeliefert. Eigenmächtige Umbauten und Änderungen der Hard- oder Software-Konfiguration, die über die dokumentierten Möglichkeiten hinausgehen, sind verboten und bewirken den Haftungsausschluss der Beckhoff Automation GmbH & Co. KG. Darüber hinaus werden folgende Punkte aus der Haftung der Beckhoff Automation GmbH & Co. KG

Darüber hinaus werden folgende Punkte aus der Haftung der Beckhoff Automation GmbH & Co. KG ausgeschlossen:

- Nichtbeachtung dieser Dokumentation.
- Nichtbestimmungsgemäße Verwendung.
- Einsatz von nicht ausgebildetem Fachpersonal.
- Verwendung nicht zugelassener Ersatzteile.

### 2.1 Bestimmungsgemäße Verwendung

Das Netzteil CX2100-0004 gehört zu einem modularen Steuerungssystem und ist für die Montage auf einer Hutschiene vorgesehen. Das System ist skalierbar, so dass je nach Aufgabenstellung die PC-Grundmodule, Netzteile, Systemmodule und Erweiterungsmodule zusammengesteckt und in den Schaltschrank oder Klemmenkasten eingebaut werden.

Das Netzteil CX2100-0004 versorgt die Embedded-PCs der Serie CX2000, die Systemmodule und die Erweiterungsmodule mit Spannung. Anschließend werden die Embedded-PC der Serie CX2000 zusammen mit Busklemmen dazu benutzt, um digitale und analoge Signale von Sensoren aufzunehmen und an Aktoren auszugeben oder an übergeordnete Steuerungen weiterzuleiten.

Die Netzteile CX2100-0004 sind für ein Arbeitsumfeld entwickelt, welches der Schutzklasse IP20 genügt. Es besteht Fingerschutz und Schutz gegen feste Fremdkörper bis 12,5 mm, jedoch kein Schutz gegen Wasser. Der Betrieb der Geräte in nasser und staubiger Umgebung ist nicht gestattet, sofern nicht anders angegeben. Die angegebenen Grenzwerte für elektrische- und technische Daten müssen eingehalten werden.

#### Nichtbestimmungsgemäße Verwendung

Das Netzteil ist nicht für den Betrieb in folgenden Bereichen geeignet:

- In explosionsgefährdeten Bereichen.
- In Bereichen mit einer aggressiven Umgebung, die z.B. mit aggressiven Gasen oder Chemikalien angereichert ist.
- Im Wohnbereich. Im Wohnbereich müssen die entsprechenden Normen und Richtlinien für Störaussendungen eingehalten und die Geräte in Gehäuse oder Schaltkästen mit entsprechender Schirmdämpfung eingebaut werden.

### 2.2 Personalqualifikation

Alle Arbeitsschritte an der Beckhoff Soft- und Hardware dürfen nur vom Fachpersonal mit Kenntnissen in der Steuerungs- und Automatisierungstechnik durchgeführt werden. Das Fachpersonal muss über Kenntnisse in der Administration des eingesetzten Industrie-PCs und des jeweils eingesetzten Netzwerks verfügen.

Alle Eingriffe müssen mit Kenntnissen in der Steuerungs-Programmierung durchgeführt werden und das Fachpersonal muss die aktuellen Normen und Richtlinien für das Automatisierungsumfeld kennen.

### 2.3 Sicherheitshinweise

Folgende Sicherheitshinweise müssen während der Montage, der Arbeit mit Netzwerken und der Arbeit mit Software beachtet werden.

#### Montage

- Arbeiten Sie nicht an Geräten unter Spannung. Schalten Sie immer die Spannungsversorgung für das Gerät ab bevor Sie es montieren, Störungen beheben oder Wartungsarbeiten durchführen. Sichern Sie das Gerät gegen ein unbeabsichtigtes Einschalten ab.
- Beachten Sie die Unfallverhütungsvorschriften, die für Ihre Maschine zutreffend sind (z.B. die BGV A 3, Elektrische Anlagen und Betriebsmittel).
- Achten Sie auf einen normgerechten Anschluss und vermeiden Sie Gefahren für das Personal. Verlegen Sie die Daten- und Versorgungsleitungen normgerecht und achten Sie auf die korrekte Anschlussbelegung.
- · Beachten Sie die für Ihre Anwendung zutreffenden EMV-Richtlinien.
- Vermeiden Sie die Verpolung der Daten- und Versorgungsleitungen, da dies zu Schäden an den Geräten führen kann.
- In den Geräten sind elektronische Bauteile integriert, die Sie durch elektrostatische Entladung bei Berührung zerstören können. Beachten Sie die Sicherheitsmaßnahmen gegen elektrostatische Entladung entsprechend DIN EN 61340-5-1/-3.

#### Arbeiten mit Netzwerken

- Beschränken Sie den Zugriff zu sämtlichen Geräten auf einen autorisierten Personenkreis.
- Ändern Sie die standardmäßig eingestellten Passwörter und verringern so das Risiko, dass Unbefugte Zugriff erhalten. Ändern Sie regelmäßig die verwendeten Passwörter.
- Schützen Sie die Geräte mit einer Firewall.
- Wenden Sie die Vorgaben zur IT-Sicherheit nach der IEC 62443 an, um den Zugriff und die Kontrolle auf Geräte und Netzwerke einzuschränken.

#### Arbeiten mit der Software

- Verwenden Sie eine aktuelle Sicherheitssoftware. Die sichere Funktion des PCs kann durch Schadsoftware wie Viren oder Trojaner gefährdet werden.
- Die Empfindlichkeit eines PCs gegenüber Schadsoftware steigt mit der Anzahl der installierten bzw. aktiven Software.
- Deinstallieren oder deaktivieren Sie nicht benötigte Software.

Weitere Informationen zum sicheren Umgang mit Netzwerken und Software finden Sie im Beckhoff-Information System:

http://infosys.beckhoff.com

#### Dokumentationstitel

Documentation about IPC Security

## 3 Transport und Lagerung

#### Transport

#### HINWEIS

#### Kurzschluss durch Feuchtigkeit

Feuchtigkeit kann sich bei Transporten in kalter Witterung oder bei extremen Temperaturunterschieden bilden.

• Achten Sie darauf, dass sich keine Feuchtigkeit im Netzteil niederschlägt (Betauung) und gleichen Sie das Netzteil langsam an die Raumtemperatur an. Schalten Sie das Netzteil bei Betauung erst nach einer Wartezeit von mindestens 12 Stunden ein.

Trotz des robusten Aufbaus sind die eingebauten Komponenten empfindlich gegen starke Erschütterungen und Stöße. Schützen Sie das Netzteil bei Transporten vor:

- großer mechanischer Belastung und
- benutzen Sie für den Versand die Originalverpackung.

Tab. 1: Abmessungen und Gewichte.

| Technische Daten        | CX2100-0004            |
|-------------------------|------------------------|
| Abmessungen (B x H x T) | 40 mm x 100 mm x 91 mm |
| Gewicht                 | 375 g                  |

#### Lagerung

- Lagern Sie das Netzteil in einer trockenen Umgebung bei einer Umgebungstemperatur zwischen -40° C ... +85° C.
- Lagern Sie das Netzteil in der Originalverpackung.

## 4 Produktübersicht

Das Netzteil CX2100-0004 versorgt Embedded-PCs der Serie CX2000 mit Spannung. Das Netzteil ist für alle Embedded-PCs der Serie CX2000 geeignet. Zusätzlich werden weitere Komponenten wie z.B. System-, Erweiterungs-, und Feldbusmodule mitversorgt.

#### Display

Das Netzteil CX2100-0004 verfügt über ein FSTN-LCD-Display mit 2 x 16 Zeichen, einen Auswahlschalter sowie eine Enter-Taste. Damit können interne Statuswerte sowie selbsterstellte Anzeigeparameter oder Menüs, mit und ohne Eingabemöglichkeit, abgefragt werden. Die Ansteuerung der Netzteile erfolgt über TwinCAT.

#### Netzteilklemme

Auf der rechten Seite des Netzteils befindet sich die Netzteilklemme mit Anschlüssen für die Spannungsversorgung. An die Netzteilklemme können auf der rechten Seite Busklemmen (K-Bus) oder EtherCAT-Klemmen (E-Bus) angereiht werden. Die Netzteilklemme erkennt automatisch das jeweilige Bussystem (K-Bus oder E-Bus).

#### Weitere Netzteile

Insgesamt stehen für die Embedded-PCs der Serie CX2000 vier verschiedene Netzteile zur Auswahl:

- CX2100-0004: E-Bus-/K-Bus-Netzteil mit automatischer Umschaltung.
- CX2100-0014: E-Bus-/K-Bus-Netzteil mit automatischer Umschaltung und passiver Abblüftung.
- CX2100-0904: E-Bus-/K-Bus-Netzteil mit automatischer Umschaltung und integrierter kapazitiver USV.
- CX2100-0914: E-Bus-/K-Bus-Netzteil mit automatischer Umschaltung und integrierter Ladeelektronik für externe Akkupacks zur USV-Funktionalität.

Wann ein Netzteil zusammen mit einem bestimmten Embedded-PC der Serie CX2000 verwendet werden kann, ist immer abhängig vom eingesetzten Embedded-PC, der Einbaulage und ob der Embedded-PC aktiv gekühlt wird.

| Embedded-PC         | CX2100-0004 | CX2100-0014 | CX2100-0904 | CX2100-0914 |
|---------------------|-------------|-------------|-------------|-------------|
| CX2020              | Х           | Х           | Х           | Х           |
| CX2030              | Х           | Х           | Х           | Х           |
| CX2040              | -           | Х           | -           | Х           |
| CX2020 (mit Lüfter) | -           | Х           | -           | Х           |
| CX2030 (mit Lüfter) | -           | Х           | -           | Х           |
| CX2042              | -           | Х           | -           | Х           |
| CX2062              | -           | Х           | -           | -           |
| CX2072              | -           | Х           | -           | -           |
| CX2033              | X*          | Х           | X*          | Х           |
| CX2043              | -           | Х           | -           | Х           |
| CX2033 (mit Lüfter) |             | Х           |             | Х           |

Tab. 2: Weitere Netzteile und dazu kompatible Embedded-PCs der Serie CX2000.

\* Kann verwendet werden, wenn die Gesamtlast 45 W nicht überschreitet, z.B. durch USB-Geräte oder CX25xx-Module.

## 4.1 Aufbau des Netzteils CX2100-0004

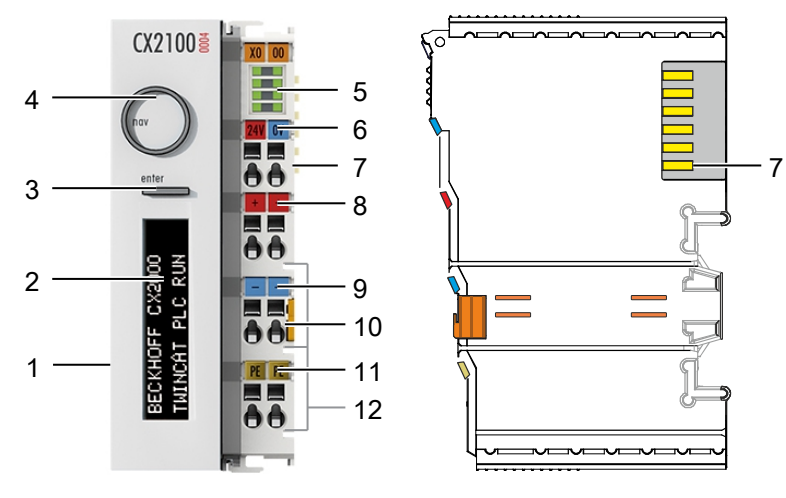

Abb. 1: Aufbau des Netzteils CX2100-0004.

| Tab. | 3: Legende zu | m Aufbau. |
|------|---------------|-----------|
|------|---------------|-----------|

| Nr. | Komponente                                      | Beschreibung                                                                                             |
|-----|-------------------------------------------------|----------------------------------------------------------------------------------------------------|
| 1   | Hochpoliger Anschluss                           | Für den rechtsseitigen Anschluss an das CPU-Grundmodul.                                                  |
| 2   | FSTN-LCD-Display [▶ 22]                         | Display für Statusanzeige mit 2 x 16 Zeichen und<br>Hintergrundbeleuchtung.                              |
| 3   | Entertaste [ 33]                                | Erlaubt Eingaben und die Abfrage interner Statuswerte.                                                   |
| 4   | Auswahlschalter [ 33]                           | Für Navigation in Menüs.                                                                                 |
| 5   | <u>Diagnose-LEDs [▶ 40],</u><br>Netzteilklemme. | Diagnose der Spannungsversorgung für Embedded-PC und Klemmbus. Status der E-Bus und K-Bus Kommunikation. |
| 6   | Federkraftklemmen, +24 V<br>und 0V              | Spannungsversorgung für Embedded-PC.                                                                     |
| 7   | Klemmenbus (K- oder E-<br>Bus)                  | Schnittstelle für EtherCAT-Klemmen oder Busklemmen.<br>Datenaustausch und Versorgung.                    |
| 8   | Federkraftklemme, +24 V                         | Spannungsversorgung für Busklemmen über Powerkontakt.                                                    |
| 9   | Federkraftklemme, 0 V                           | Spannungsversorgung für Busklemmen über Powerkontakt.                                                    |
| 10  | Klemmenentriegelung                             | Löst die Netzteilklemme und damit den Embedded-PC von der Tragschiene.                                   |
| 11  | Federkraftklemme, PE                            | Federkraftklemme für Powerkontakt PE.                                                                    |
| 12  | Powerkontakte, +24 V, 0 V,<br>PE                | Powerkontakte für Busklemmen.                                                                            |

### 4.2 Typenschild

Auf dem Netzteil CX2100-0004 befindet sich auf der liken Seite des Gehäuses ein Typenschild.

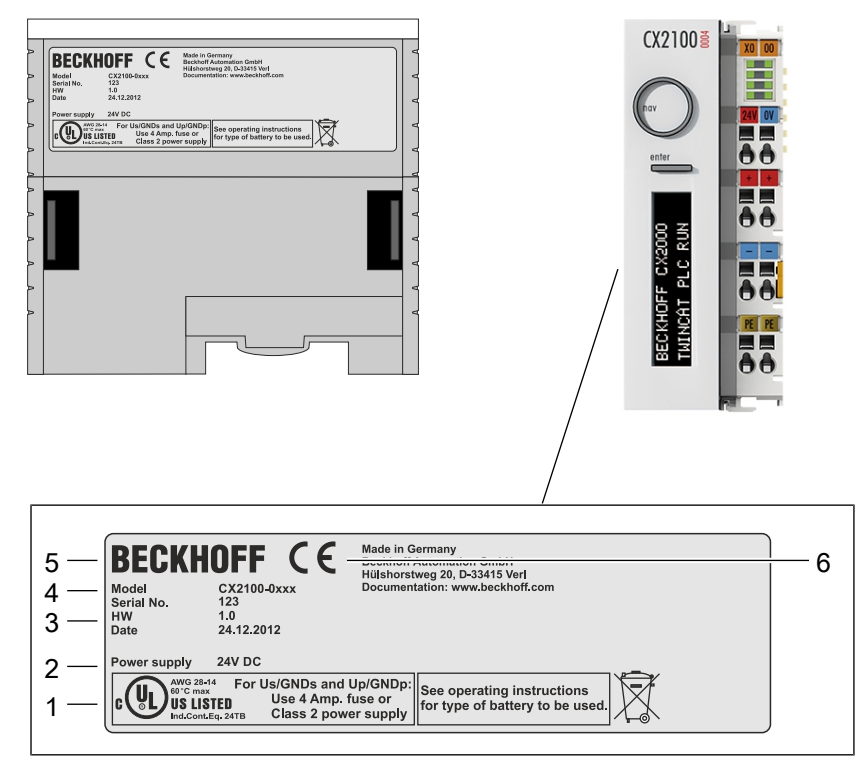

Abb. 2: Netzteil CX2100-0004 Typenschild.

Tab. 4: Legende zum Typenschild.

| Nr. | Beschreibung                                                                                                    |  |  |
|-----|----------------------------------------------------------------------------------------------------|--|--|
| 1   | UL-Zulassung mit vorgeschriebenen Angaben zu Spannungsversorgung, Sicherung, Temperatur und Kabelquerschnitten. |  |  |
| 2   | Angaben zum Netzteil für die Spannungsversorgung.                                                               |  |  |
| 3   | Angaben zu:                                                                                                    |  |  |
|     | Seriennummer,                                                                                                   |  |  |
|     | Hardwarestand,                                                                                                  |  |  |
|     | und Produktionsdatum.                                                                                           |  |  |
| 4   | Angaben zum Model. Die letzten vier Ziffern kodieren die Ausführung des Netzteils.                              |  |  |
| 5   | Herstellerangaben inklusive Anschrift.                                                                          |  |  |
| 6   | CE-Konformität.                                                                                                 |  |  |

## 5 Inbetriebnahme

### 5.1 Montage

In diesem Kapitel wird beschrieben wie Sie das Netzteil CX2100-0004 montieren. In dieser Dokumentation wird zur Veranschaulichung der Embedded-PC CX2020 verwendet.

### 5.1.1 Netzteil anstecken

Das Netzteil CX2100-0004 versorgt Embedded-PCs der Serie CX2000 mit Spannung. Das Netzteil und der Embedded-PC werden über den hochpoligen Anschluss miteinander verbunden.

#### Gehen Sie folgt vor:

1. Stecken Sie das Netzteil rechts an den hochpoligen Anschluss des CPU-Grundmoduls an.

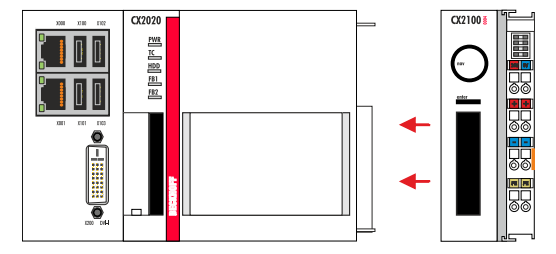

- 2. Überprüfen Sie, ob das Netzteil bündig mit dem Embedded-PC abschließt.
- ⇒ Im nächsten Schritt können Sie die Riegelclips montieren.

### 5.1.2 Riegelclips montieren

Im Regelfall ist die Verbindung zwischen den Modulen stark genug. Es kann aber vorkommen, dass das CPU-Grundmodul und die angesteckten Module Erschütterungen, Vibrationen oder Stößen ausgesetzt werden. Mit Hilfe von Riegelclips lassen sich die Module sicher miteinander verbinden.

#### Montieren Sie die Riegelclips wie folgt:

1. Stecken Sie die Riegelclips auf der Ober- und Unterseite zwischen die Kühlrippen.

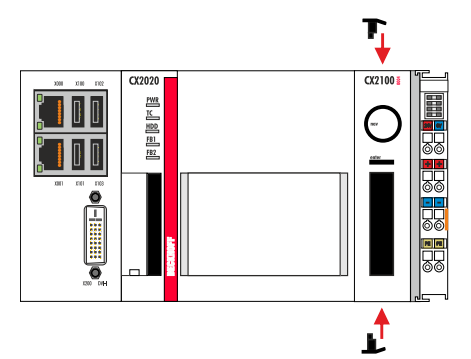

2. Stecken Sie die Riegelclips, wie auf dem nachfolgenden Bild gezeigt, zwischen die Kühlrippen Ihrer Geräte.

|--|--|

3. Überprüfen Sie, ob die Riegelclips bündig sitzen.

⇒ Sie haben die Riegelclips erfolgreich montiert, wenn diese nicht hervorstehen und eine Ebene mit den Kühlrippen Ihrer Module bilden.

Wenn alle Module verriegelt sind, können als nächstes die Geräte auf die Tragschiene montiert werden.

### 5.1.3 Zulässige Einbaulagen beachten

#### HINWEIS

#### Erhöhte Wärmeentwicklung

Bei nicht eingehaltenen Mindestabständen können Netzteil und Embedded-PC überhitzen.

• Lassen Sie einen Freiraum von mindestens 30 mm oberhalb und unterhalb des Embedded-PCs. Sorgen Sie für eine ausreichende Belüftung. Halten Sie die zulässige Umgebungstemperatur für Netzteil und Embedded-PC ein.

Beachten Sie folgende Vorgaben für den Schaltschrank:

- Halten Sie die zulässige Umgebungstemperatur für Netzteil und Embedded-PC ein. Messen Sie dazu die Temperatur unter dem Embedded-PC in einem Abstand von 30 mm zu den Kühlrippen, um die Umgebungstemperatur korrekt zu ermitteln.
- Halten Sie die Mindestabstände von 30 mm ober- und unterhalb des Embedded-PCs ein.
- Weitere elektrische Geräte beeinflussen die Wärmeentwicklung im Schaltschrank. Wählen Sie eine passende Schaltschrankgröße abhängig vom Anwendungsfall oder sorgen Sie dafür, dass überschüssige Wärme aus dem Schaltschrank abtransportiert wird.

Das Netzteil CX2100-0004 und der Embedded-PC müssen waagerecht auf der Tragschiene befestigt werden. Das Netzteil CX2100-0004 unterstützt keine senkrechte oder liegende Einbaulage.

Tab. 5: Kompatible Embedded-PCs und zulässige Einbaulagen.

|                                        | CX2020        | CX2030        |
|----------------------------------------|---------------|---------------|
| Waagerechte<br>Einbaulage              | х             | х             |
| Senkrechte<br>Einbaulage               | -             | -             |
| Umgebungs-<br>temperatur im<br>Betrieb | -25° C +60° C | -25° C +60° C |

#### Waagerechte Einbaulage

Halten Sie die Umgebungstemperaturen ein. Zusätzlich ist ein Freiraum von mindestens 30 mm oberhalb und unterhalb der Kühlrippen des Embedded-PCs erforderlich, um eine ausreichende Belüftung zu gewährleisten. Auf diese Weise kommt ein optimaler Luftstrom zustande, der die Kühlrippen des Embedded-PCs durchströmt.

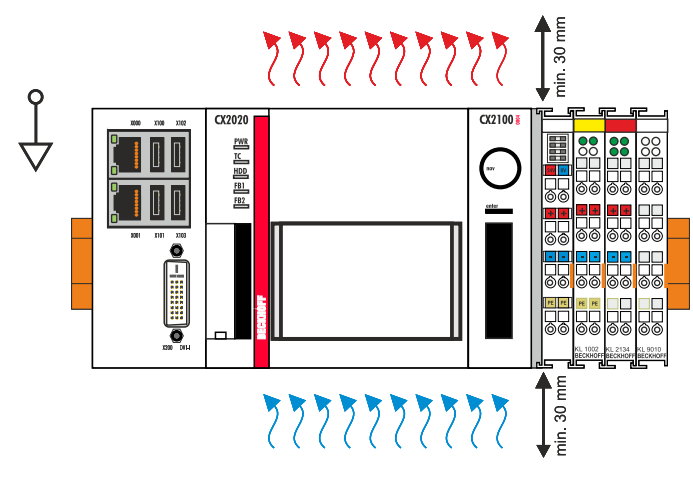

Abb. 3: Embedded-PC CX2020, waagerechte Einbaulage.

Wenn Vibrationen und Stöße bei einer waagerechten Einbaulage in der gleichen Richtung verlaufen wie die Tragschiene, muss der Embedded-PC zusätzlich mit einer Halterung fixiert werden, damit er nicht verrutscht.

### 5.1.4 Auf Tragschiene befestigen

Das Gehäuse ist so konstruiert, dass der Embedded-PC an die Tragschiene gehalten und auf diese eingerastet werden kann.

Voraussetzungen:

• Tragschiene von Typ TS35/7.5 oder TS35/15 nach DIN EN 60715.

#### Befestigen Sie den Embedded-PC wie folgt auf der Tragschiene:

1. Entriegeln Sie die Halteriegel an der Ober- und Unterseite.

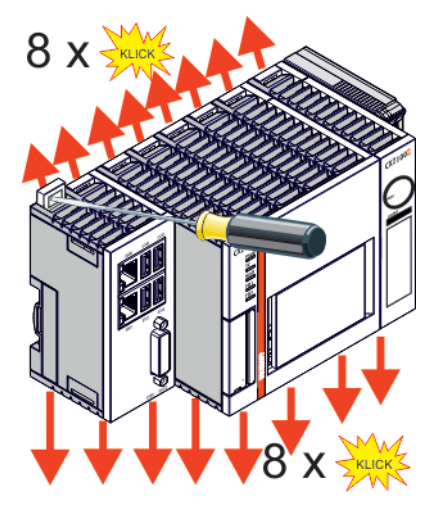

2. Setzen Sie den Embedded-PC frontal auf die Tragschiene. Drücken Sie den Embedded-PC leicht an die Tragschiene bis es leise klickt und der Embedded-PC eingerastet ist.

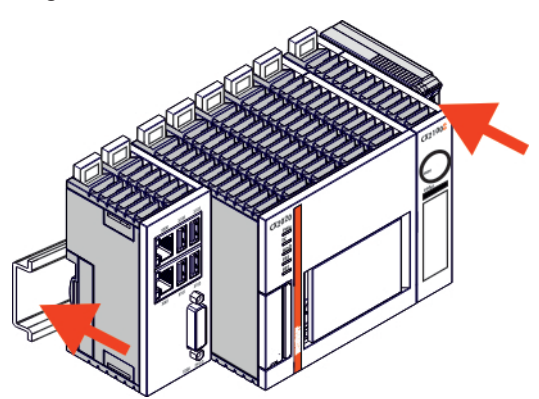

3. Verriegeln Sie anschließend wieder die Halteriegel.

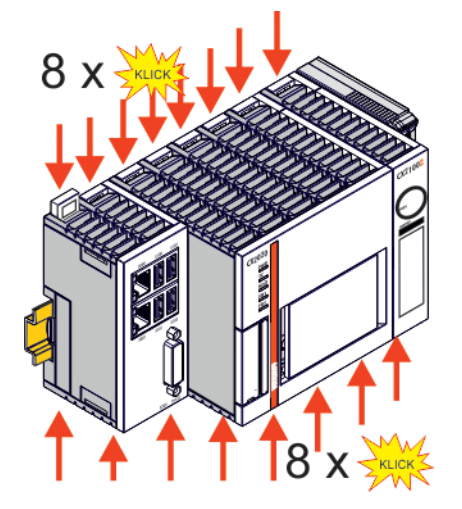

⇒ Sie haben den Embedded-PC erfolgreich montiert. Überprüfen Sie nochmal die korrekte Montage und ob der Embedded-PC an der Tragschiene eingerastet ist.

### 5.1.5 **Passive EtherCAT-Klemmen montieren**

#### Falsch montierte passive EtherCAT-Klemmen

Das E-Bus Signal zwischen einem Embedded-PC und den EtherCAT-Klemmen kann durch falsch montierte passive EtherCAT-Klemmen geschwächt werden.

Montieren Sie passive EtherCAT-Klemmen nicht direkt an das Netzteil.

EtherCAT-Klemmen, die nicht aktiv am Datenaustausch teilnehmen, werden als passive Klemmen bezeichnet. Dadurch haben passive EtherCAT-Klemmen kein Prozessabbild und benötigen keinen Strom aus dem Klemmbus (E-Bus).

Passive EtherCAT-Klemmen (z.B. eine EL9195) können Sie in TwinCAT erkennen. Die EtherCAT-Klemme wird im Strukturbaum ohne Prozessabbild angezeigt und der Wert in der Spalte "E-Bus (mA)" verändert sich im Vergleich zu der vorangehenden EtherCAT-Klemme nicht.

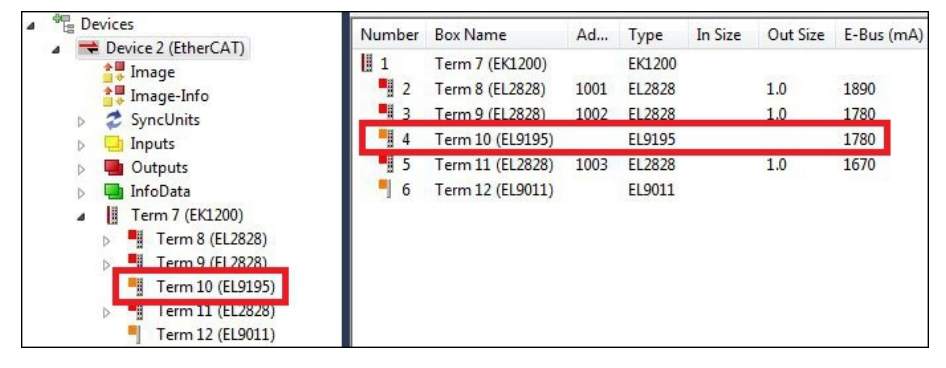

Abb. 4: Passive EtherCAT-Klemme in TwinCAT identifizieren.

In den technischen Daten einer EtherCAT-Klemme können Sie unter dem Eintrag "Stromaufnahme aus dem E-Bus" nachlesen, ob eine bestimmte EtherCAT-Klemme Strom aus dem Klemmbus (E-Bus) benötigt.

Die folgende Abbildung zeigt die zulässige Montage einer passiven EtherCAT-Klemme. Die passive EtherCAT-Klemme wurde nicht direkt an das Netzteil angereiht.

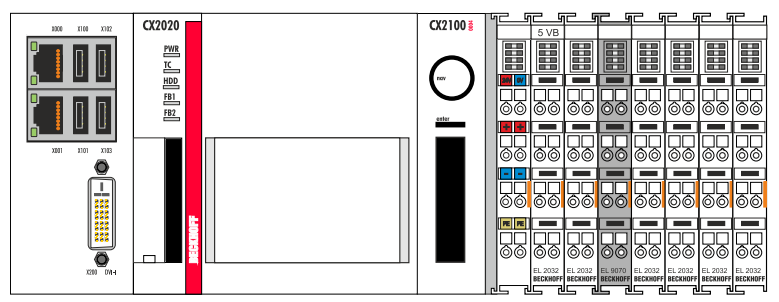

Abb. 5: Passive EtherCAT-Klemmen, zulässige Montage.

Die folgende Abbildung zeigt die unzulässige Montage einer passiven EtherCAT-Klemme.

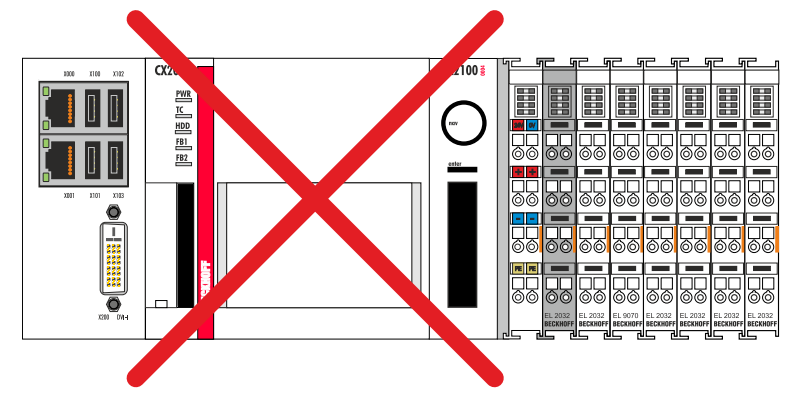

Abb. 6: Passive EtherCAT-Klemmen, unzulässige Montage.

### 5.2 Spannungsversorgung

In diesem Kapitel wird beschrieben wie Sie das Netzteil CX2100-0004 anschließen. In dieser Dokumentation wird zur Veranschaulichung der Embedded-PC CX2020 verwendet.

### 5.2.1 Embedded-PC anschließen

HINWEIS

#### Schäden an den Embedded-PCs

Die Embedded-PCs können während der Verdrahtung beschädigt werden.

• Schließen Sie die Leitungen für die Spannungsversorgung nur im spannungsfreien Zustand an.

Für die Spannungsversorgung des Netzteils CX2100-0004 ist eine externe Spannungsquelle erforderlich, die eine 24 V Gleichspannung (-15 % / +20 %) bereitstellt.

Verkabeln Sie den Embedded-PC im Schaltschrank entsprechend der Norm EN 60204-1:2006 Schutzkleinspannungen (PELV = Protective Extra Low Voltage):

- Die Leiter "PE" und "0 V" der Spannungsquelle für ein CPU-Grundmodul müssen auf dem gleichen Potential liegen (im Schaltschrank verbunden).
- Die Norm EN 60204-1:2006 Abschnitt 6.4.1:b: schreibt vor, dass eine Seite des Stromkreises oder ein Punkt der Energiequelle dieses Stromkreises an das Schutzleitersystem angeschlossen werden muss.

#### Anschlussbeispiel mit CPU-Grundmodul CX2020 und Netzteil CX2100-0004 :

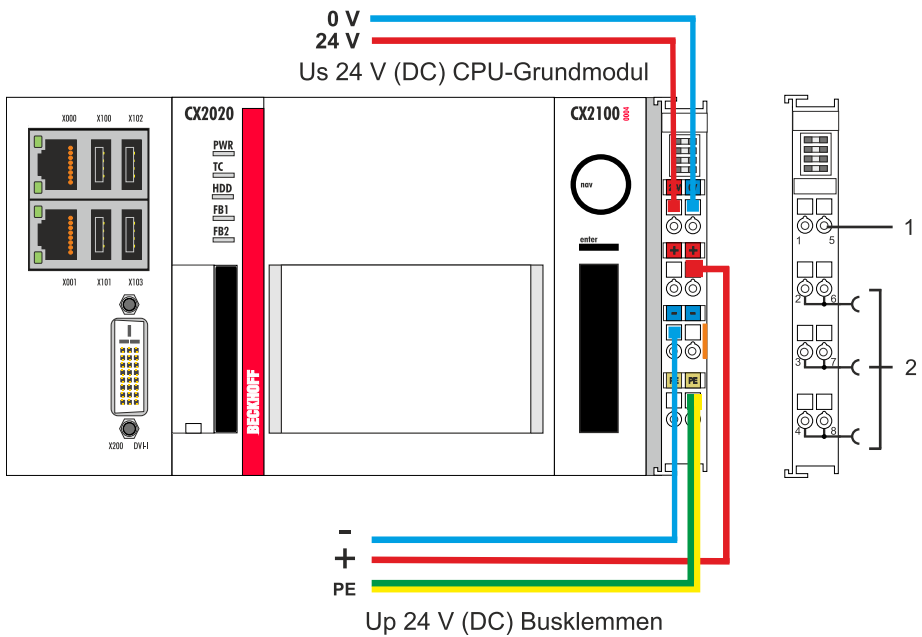

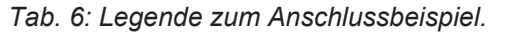

| Nr. | Beschreibung                                                                                                    |
|-----|----------------------------------------------------------------------------------------------------|
| 1   | Die oberen Federkraftklemmen mit der Bezeichnung "24 V" und "0 V" versorgen das CPU-<br>Grundmodul und den Klemmenbus (Datenübertragung über K- oder E-Bus) mit Spannung.                       |
| 2   | Die Federkraftklemmen mit der Bezeichnung "+", "-" und "PE" versorgen die Busklemmen<br>über die Powerkontakte mit Spannung und die an den Busklemmen angeschlossenen<br>Sensoren oder Aktoren. |

Die Leitungen einer externen Spannungsquelle werden mit Federkraftklemmen am Netzteil verbunden.

Tab. 7: Erforderliche Leiterquerschnitte und Abisolierlängen.

| Leiterquerschnitt | 0,5 2,5 mm <sup>2</sup> | AWG 20 AWG 14 |
|-------------------|-------------------------|---------------|
| Abisolierlänge    | 8 9 mm                  | 0.33 inch     |

#### Schließen Sie den Embedded-PC wie folgt an:

1. Öffnen Sie eine Federkraftklemme, indem Sie mit einem Schraubendreher oder einem Dorn leicht in die viereckige Öffnung über der Klemme drücken.

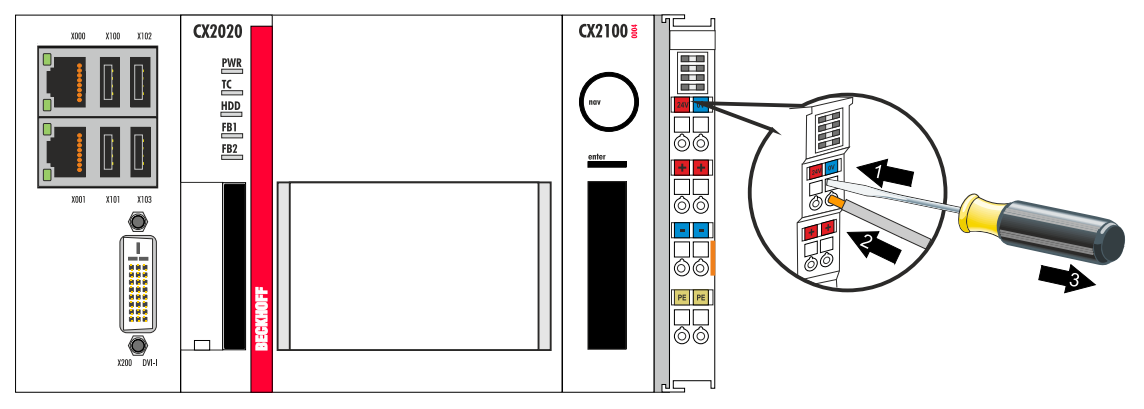

- 2. Der Draht kann nun ohne Widerstand in die runde Klemmenöffnung eingeführt werden.
- 3. Durch Rücknahme des Druckes schließt sich die Klemme automatisch und hält den Draht sicher und dauerhaft fest.

Sie haben die Spannungsquelle erfolgreich an das Netzteil angeschlossenen, wenn die beiden oberen LEDs der Netzteilklemme grün aufleuchten.

• Die linke LED (Us) zeigt die Versorgung des CPU-Grundmoduls und des Klemmenbusses an.

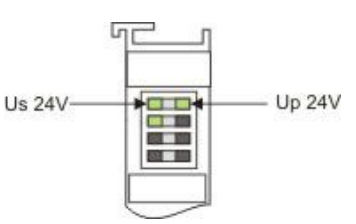

• Die rechte LED (Up) zeigt die Versorgung der Busklemmen über die Powerkontakte an.

#### HINWEIS

#### Spannungsversorgung unterbrechen / abschalten

Um den Embedded-PC abzuschalten darf nicht die Masse (0 V) getrennt werden, da sonst je nach Gerät der Strom über den Schirm weiterfließt und der Embedded-PC oder die Peripherie beschädigt wird.

• Trennen Sie immer die 24 V Leitung. An dem Embedded-PC angeschlossene Geräte mit eigener Stromversorgung (z.B. ein Panel) müssen für "PE" und "0 V" das gleiche Potential wie der Embedded-PC haben (keine Potentialdifferenz).

### 5.2.2 UL-Anforderungen beachten

#### UL-Anforderungen beachten

Die Embedded-PCs CX20xx sind UL-zertifiziert. Das entsprechende UL-Label befindet sich auf dem Typenschild.

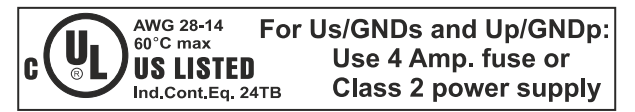

Abb. 7: UL-Label beim CX20xx.

Die Embedded-PCs CX20xx können damit in Bereichen eingesetzt werden, in denen spezielle UL-Anforderungen eingehalten werden müssen. Diese Anforderungen gelten für die Systemspannung (Us) und für die Powerkontakte (Up). Einsatzbereiche ohne spezielle UL-Anforderungen sind von den UL-Vorschriften nicht betroffen.

UL-Anforderungen:

- Die Embedded-PCs dürfen nicht mit unbegrenzten Spannungsquellen verbunden werden.
- Embedded-PCs dürfen nur mit einer Spannungsquelle von 24 V Gleichspannung versorgt werden. Die Spannungsquelle muss isoliert sein und mit einer Sicherung (entsprechend UL248) von maximal 4 A geschützt werden.
- Oder die Spannungsversorgung muss von einer Spannungsquelle stammen, die NEC class 2 entspricht. Eine Spannungsquelle entsprechend NEC class 2 darf dabei nicht seriell oder parallel mit einer anderen NEC class 2 Spannungsquelle verbunden werden.

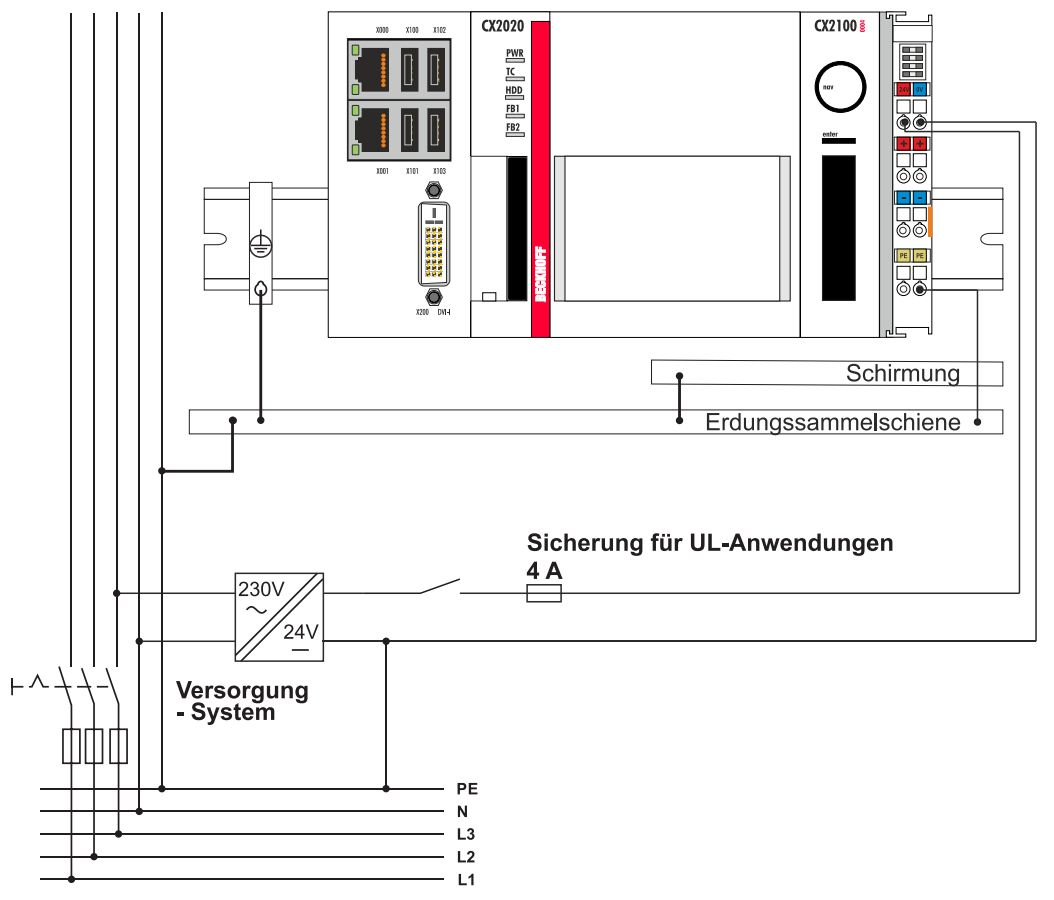

## 6 Konfiguration

## 6.1 Display

Das LCD-Display des Netzteils verfügt über 2 x 16 Zeichen. Jedes Zeichen hat eine Auflösung von 5 x 8 Pixel. Das Display verfügt über eine Hintergrundbeleuchtung die ein- und ausgeschaltet werden kann. Sie können die Aufmerksamkeit eines Benutzers durch ein blinkendes Display erreichen, indem die Hintergrundbeleuchtung schnell ein- und ausgeschaltet wird. Die Ansteuerung erfolgt über das SPS-Interface, ADS-Kommunikation oder den Systemmanager.

### 6.1.1 Zeichendarstellung

Die darstellbaren Zeichen auf dem Display entsprechen ASCII / ISO 8859-1 von 0x20 bis 0x7E.

| Hex  | Zeichen | Hex  | Zeichen | Hex  | Zeichen |
|------|---------|------|---------|------|---------|
| 0x20 |         | 0x40 | @       | 0x60 | ``      |
| 0x21 | !       | 0x41 | A       | 0x61 | а       |
| 0x22 | "       | 0x42 | В       | 0x62 | b       |
| 0x23 | #       | 0x43 | С       | 0x63 | С       |
| 0x24 | \$      | 0x44 | D       | 0x64 | d       |
| 0x25 | %       | 0x45 | E       | 0x65 | е       |
| 0x26 | &       | 0x46 | F       | 0x66 | f       |
| 0x27 | '       | 0x47 | G       | 0x67 | g       |
| 0x28 | (       | 0x48 | Н       | 0x68 | h       |
| 0x29 | )       | 0x49 | I       | 0x69 | i       |
| 0x2A | *       | 0x4A | J       | 0x6A | j       |
| 0x2B | +       | 0x4B | K       | 0x6B | k       |
| 0x2C | ,       | 0x4C | L       | 0x6C | I       |
| 0x2D | -       | 0x4D | М       | 0x6D | m       |
| 0x2E |         | 0x4E | N       | 0x6E | n       |
| 0x2F | /       | 0x4F | 0       | 0x6F | 0       |
| 0x30 | 0       | 0x50 | Р       | 0x70 | р       |
| 0x31 | 1       | 0x51 | Q       | 0x71 | q       |
| 0x32 | 2       | 0x52 | R       | 0x72 | r       |
| 0x33 | 3       | 0x53 | S       | 0x73 | S       |
| 0x34 | 4       | 0x54 | Т       | 0x74 | t       |
| 0x35 | 5       | 0x55 | U       | 0x75 | u       |
| 0x36 | 6       | 0x56 | V       | 0x76 | V       |
| 0x37 | 7       | 0x57 | W       | 0x77 | w       |
| 0x38 | 8       | 0x58 | Х       | 0x78 | х       |
| 0x39 | 9       | 0x59 | Y       | 0x79 | У       |
| 0x3A | :       | 0x5A | Z       | 0x7A | Z       |
| 0x3B | ;       | 0x5B | [       | 0x7B | {       |
| 0x3C | <       | 0x5C | \       | 0x7C |         |
| 0x3D | =       | 0x5D | ]       | 0x7D | }       |
| 0x3E | >       | 0x5E | ^       | 0x7E | ~       |
| 0x3F | ?       | 0x5F | _       |      |         |

### 6.1.2 Darstellen von Texten

#### Softwareanbindung für das Display

Es gibt die Möglichkeit statische Texte über den Systemmanager einzustellen. Alternativ gibt es zwei TwinCAT Bausteine. Sie heißen FB\_CXSetTextDisplayUSB(FB) und FB\_CXGetTextDisplayUSB(FB). Mit FB\_CXSetTextDisplayUSB(FB) werden Parameter geschrieben und mit FB\_CXGetTextDisplayUSB(FB) werden die Statuswerte aus dem Baustein gelesen. Eine ausführliche Dokumentation der Bausteine befindet sich in der TwinCAT-Softwaredokumentation. Die beiden Screenshots zeigen die zugehörigen Bibliotheken für die Bausteine.

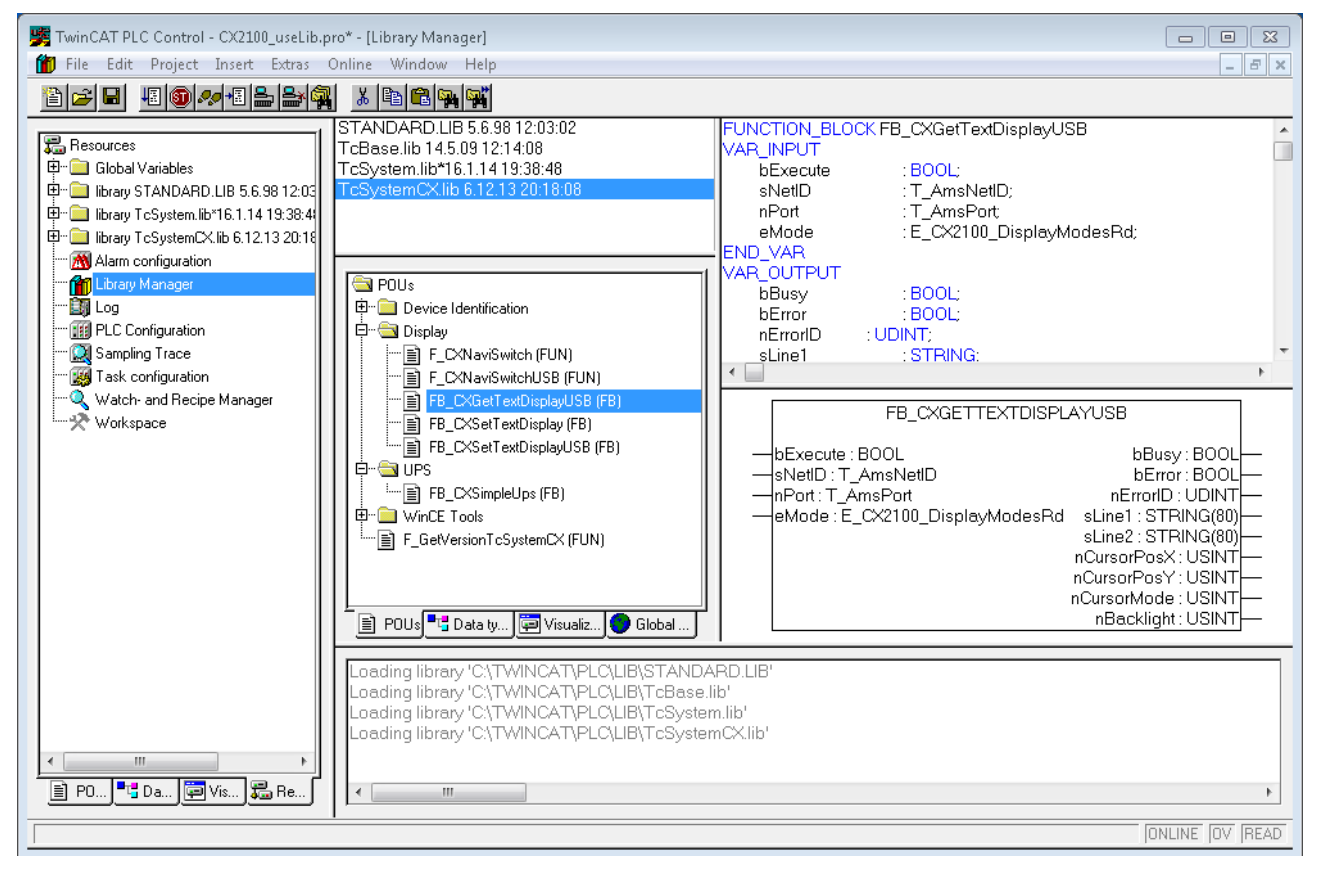

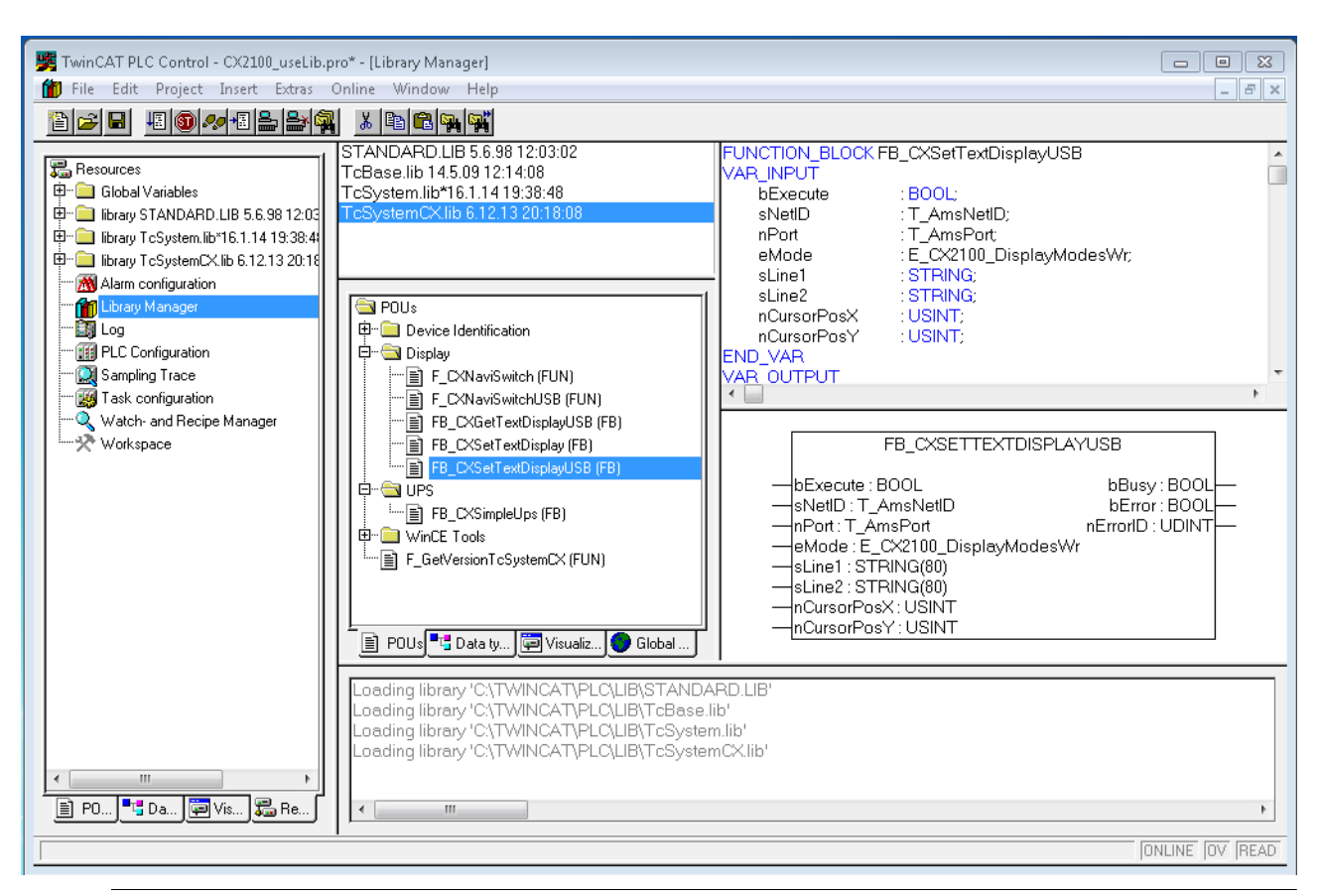

Verfügbarkeit der Bausteine

Diese Funktionsbausteine sind im TwinCAT Builds ab der Version TC2.11 R3 Build 2240 TC3.1 Build 4015

enthalten. Bei älteren Versionen ist ein Update für den Einsatz der Bausteine erforderlich.

#### Die Darstellung des Displays mit Systemmanager

Im Systemmanager gib es sechs Karteireiter. Diese werden im Folgenden kurz beschrieben. Es wird dabei der Fokus auf die für das Netzteil relevanten Parameter gelegt

#### Karteireiter: General

Hier werden allgemeine Eigenschaften des Netzteils angezeigt.

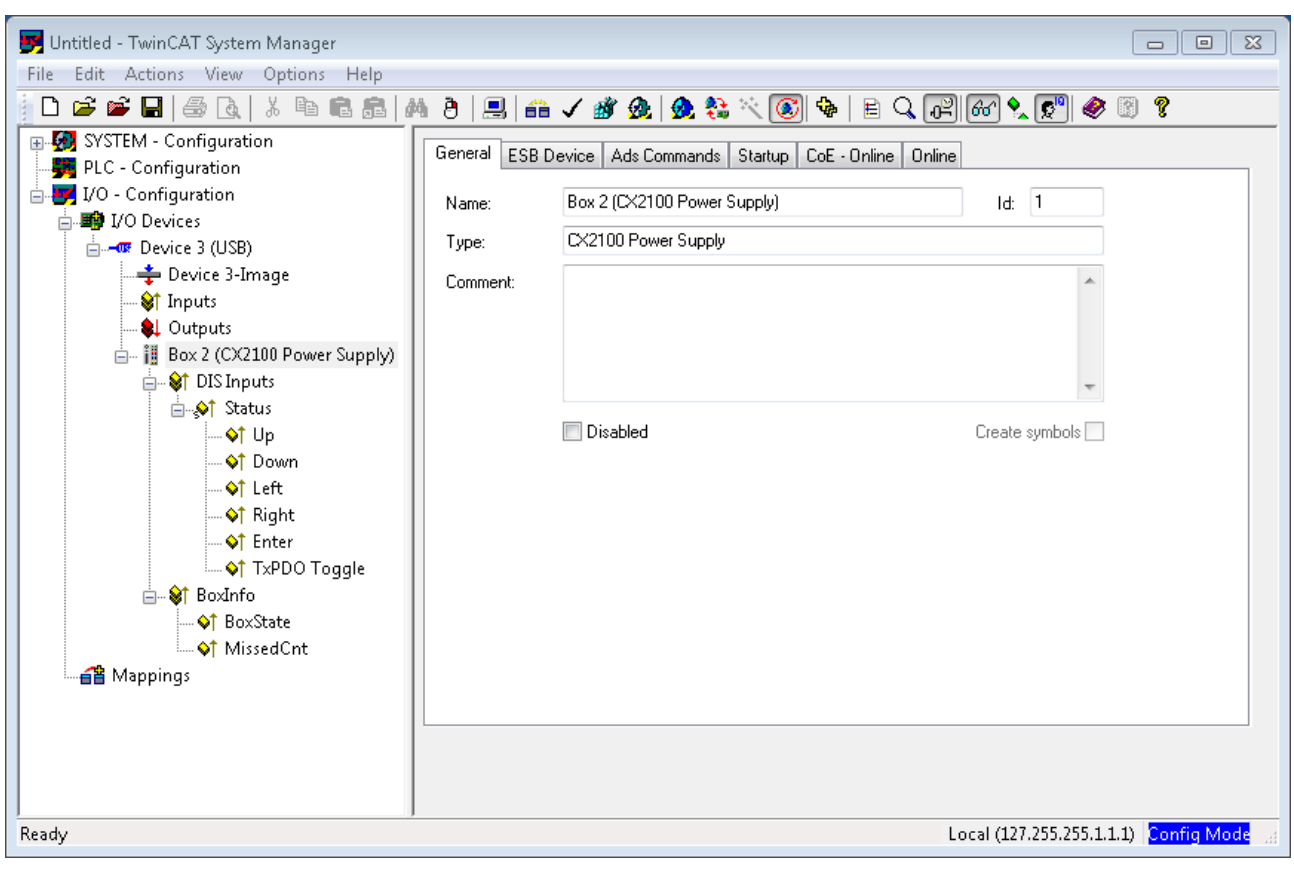

| Name      | Name des EtherCAT-Geräts                                           |
|-----------|--------------------------------------------------------------------|
| ld        | Laufende Nr. des EtherCAT-Geräts                                   |
| Тур       | Typ des EtherCAT-Geräts                                            |
| Kommentar | Hier können Sie einen Kommentar (z.B. zum Anlagenteil) hinzufügen. |
| Disabled  | Hier können Sie das EtherCAT-Gerät deaktivieren.                   |

#### Karteireiter: ESB Device

Hier werden die Einstellungen zum Datenaustausch zwischen Netzteil und dem System eingestellt bzw. angezeigt.

| Untitled - TwinCAT System Manager                                                                                                    |                                                                                                    |
|----------------------------------------------------------------------------------------------------|----------------------------------------------------------------------------------------------------|
| File Edit Actions View Options Help                                                                                                    |                                                                                                    |
| File Edit Actions View Options Help  File Edit Actions View Options Help  SYSTEM - Configuration  FIC - Configuration  FIC - Configurat | Image: Search and Startup CoE - Online     General   ESB Id   Image: Search and Startup   V:?\usb#vid_0978&pid_2100#6&186afa3&0&8#(38ab75a3-c17b-42d5-a56f-fcfa8acc2335)   Data Exchange   Image: Image: Im |
| <ul> <li>◆f Enter</li> <li>◆f TxPDO Toggle</li> <li>● ◆f BoxInfo</li> <li>● ↑ BoxState</li> <li>● ↑ MissedCnt</li> <li>● ↑ MissedCnt</li> </ul>                                                                                                    | Port: 28928 (0x/100) Change                                                                                                    |
| Ready                                                                                                    | Local (127.255.255.1.1.1) Config Mode                                                                                                    |
|                                                                                                    |                                                                                                    |

| ESB Id        | Laufende Nummer der Geräte am BUS                                    |
|---------------|----------------------------------------------------------------------|
| Device Handle | Zeiger auf den Gerätetreiber                                         |
| Data Exchange | Zyklus in dem die Kommunikation erfolgt                              |
| ADS           | Portadresse für ADS Zugriff<br>(7100 für den TwinCAT Funktionsblock) |

#### Karteireiter: ADS Commands

Hier wird der Bereich für die ADS-Kommunikation angezeigt.

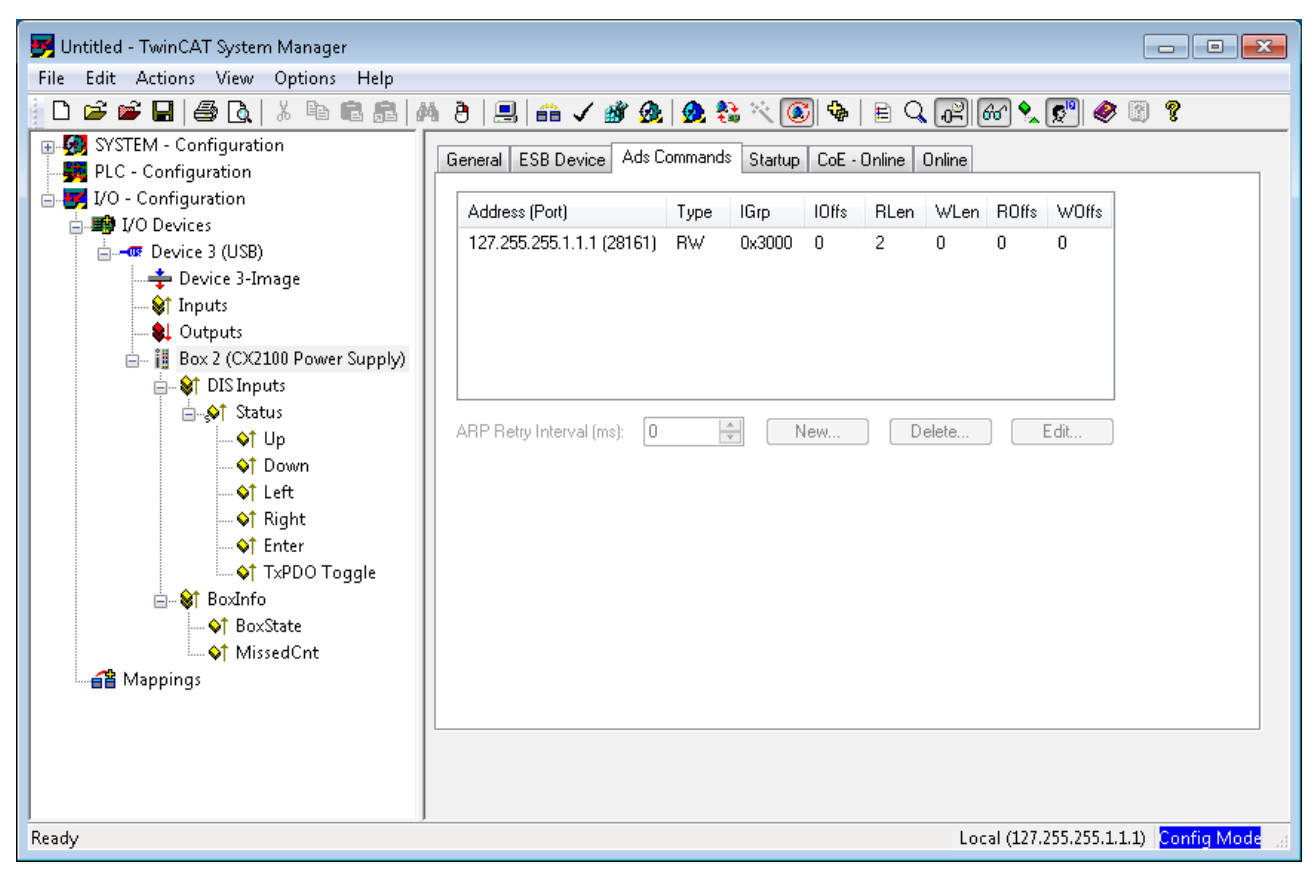

#### Karteireiter: CoE Online

| Untitled - TwinCAT System Manager                                                                              |                             |                             |                     |                     |   |
|----------------------------------------------------------------------------------------------------|-----------------------------|-----------------------------|---------------------|---------------------|---|
|                                                                                                    | MALEIA.                     | / 🕸 👧 🙆 🎨 🖄 🕅               | �   ⊨ Q 🖓           | 🔐 🌜 💕 🥔 🕅 🤋         |   |
| SYSTEM - Configuration  SYSTEM - Configuration  System 1/0 - Configuration  System 1/0 Devices  Device 3 (USP) | General ESB Dev<br>Update L | vice Ads Commands Startup   | CoE - Online Online | Show Offline Data   |   |
| Device 3-Image                                                                                                 | Add to Start                | up Online Data              | Module OD (A        | DE Port): 0         |   |
|                                                                                                    | Index                       | Name                        | Flags               | Value               |   |
| Box 2 (CX2100 Power Supply)                                                                                    | E 6000-0                    | DIS Inputs                  | BO                  | >16Z                | _ |
| □                                                                                                    | 6000.03                     | Un                          | BOP                 | FALSE               |   |
| 📄 📣                                                                                                    | 6000:04                     | Down                        | BO P                | FALSE               |   |
| ↓<br>↓<br>Up                                                                                                   | 6000:05                     | Left                        | ROP                 | FALSE               |   |
|                                                                                                    | 6000:06                     | Right                       | RO P                | FALSE               |   |
|                                                                                                    | 6000:07                     | Enter                       | RO P                | FALSE               |   |
|                                                                                                    | 6000:10                     | TxPDO Toggle                | RO P                | FALSE               |   |
|                                                                                                    | Ė~ 8000:0                   | DIS Settings                | BW                  | > 17 <              |   |
| ↓ TxPDO Toggle                                                                                                 | 8000:11                     | Display Backlight Intensity | RW                  | 0xFF (255)          |   |
| ⊟ 😂 BoxInfo                                                                                                    | E - 8008:0                  | DIS CHR Settings            | RW                  | > 27 <              |   |
|                                                                                                    | 8008:11                     | Row 1                       | RW                  | YN QT UITR QKJWT YK | E |
|                                                                                                    | 8008:12                     | Row 2                       | RW                  | TBQ37 N538U         |   |
| A Mappings                                                                                                    | 8008:19                     | Cursor                      | RW                  | Blink (2)           |   |
|                                                                                                    | 8008:1A                     | Cursor X                    | RW                  | 0x00 (0)            |   |
|                                                                                                    | 8008:18                     | Cursor Y                    | HW                  | UxUU (U)            |   |
|                                                                                                    | 9000:0                      | DIS Into data               | RU                  | > 17 <              |   |
|                                                                                                    | 9000:11                     | Display Type                | RU                  | UXUUU1 (1)          |   |
|                                                                                                    | + FUUU:U                    | Modular device profile      | RU                  | >2<                 |   |
|                                                                                                    |                             |                             |                     |                     |   |
|                                                                                                    |                             |                             |                     |                     |   |

#### CoE-Interface - Parameterverwaltung im EtherCAT System

In einer Automatisierungsumgebung werden viele unterschiedliche Geräte eingesetzt. Diese Geräte können einzeln oder im Verbund an einem Bussystem zusammen eingesetzt werden. Solche Geräte können Steuerungen, Drehgeber, Servoverstärker, Motoren, I/O-Module oder Sensoren u.a. sein. Je nach Komplexität muss ein solches Gerät für den jeweiligen Bedarfsfall parametrierbar/einstellbar sein. Bei einem einfachen digitalen 24V-Eingang mit fester Schaltschwelle und -verzögerung ist eine Parametrierung unter Umständen nicht nötig, jedoch wird man bei einem Drehgeber nicht darauf verzichten können (z.B. Anzahl der Striche, absolut oder relativ, Datenformat, usw.) Darüber hinaus kann es von Interesse sein, im Gerät bei der Produktion oder im Betrieb Daten abzulegen. Der Hersteller könnte Produktionsdaten ablegen wie Gerätename, Seriennummer, Firmwarestand, Abgleichdaten oder Herstellungsdatum, ggf. mit Zugangsoder Änderungsschutz versehen. Der Anwender könnte Anwenderabgleichdaten und die einsatzspezifischen Einstellungen im Gerät hinterlegen.

Um hier eine anwenderfreundliche Schnittstelle zur Gerätebedienung zu schaffen, sind von unterschiedlichen Organisationen verschiedene Standards angelegt worden, in denen definiert wurde: welche Geräteklassen es gibt (z.B: Klasse "Drehgeber", "analoges Eingangsmodul") über welche Parameter jeder Vertreter einer solchen Klasse verfügt (obligate und optionale Elemente) an welcher Stelle und mit welchem Mechanismus diese Parameter zu finden und zu ändern sind. EtherCAT lehnt sich hier an den so genannten CoE-Standard an, Can-Application-protocoll-over-EtherCAT.

#### Can-Over-EtherCAT

Die CiA-Organisation (CAN in Automation) verfolgt u.a. das Ziel, durch Standardisierung von Gerätebeschreibungen Ordnung und Austauschbarkeit zwischen gleichartigen Geräten herzustellen. Zu diesem Zweck werden so genannte Profile definiert, die die veränderlichen und unveränderlichen Parameter eines Gerätes abschließend beschreiben. Solch ein Parameter umfasst mindestens folgende Eigenschaften:

- Indexnummer zur eindeutigen Identifizierung aller Parameter. Um zusammengehörige Parameter zu kennzeichnen und zu ordnen, unterteilt sich die Indexnummer in einen Haupt- und Subindex.
   Hauptindex
  - Subindex, (abgesetzt durch einen Doppelpunkt ":")
- Offizieller Name als verständlicher, selbsterklärender Text
- Angaben zur Veränderbarkeit, z.B. ob er nur gelesen oder auch beschrieben werden kann
- Einen Wert je nach Parameter kann der Wert ein Text, eine Zahl oder wieder ein anderer Parameterindex sein.

Beispiel: der Parameter "Herstellerkennung" (Vendor ID) habe die Indexnummer 4120:01 und den Zahlenwert "2" als Kennzeichnung eines Beckhoff-Gerätes.

Da im maschinellen Umfeld gerne mit hexadezimalen Werten gearbeitet wird, wird der Parameter aus Anwendersicht also dargestellt als mit der Eigenschaft RO (read-only), denn die Herstellerkennung soll vom Anwender nicht verändert werden.

Solch eine Liste an Parametern, die Gesamtheit des gerätespezifischen CoE-Verzeichnisses, kann sehr umfangreich werden. Die ersten Einträge einer Beckhoff EL3152 analogen Eingangsklemme in der Ansicht des TwinCAT Systemmanager lauten:

Die Indexnummern werden im Profil festgelegt, sie beginnen bei EtherCAT deshalb bei x1000, weil die darunterliegenden Einträge nicht dargestellt werden müssen.

#### CoE-Verzeichnis - Verfügbarkeit

Ein EtherCAT-Teilnehmer kann, muss aber nicht über ein CoE-Verzeichnis verfügen. Einfache Slaves benötigen kein Parameterverzeichnis bzw. verfügen nicht über den zur Verwaltung nötigen Controller. Andererseits kann auch der EtherCAT Master (wie TwinCAT) als Software-EtherCAT-Gerät ein CoE-Verzeichnis verwalten.

Wenn vorhanden, ist das CoE-Verzeichnis ab dem Status PREOP in Betrieb.

Das Objektverzeichnis ist per SDO-Information-Dienst auslesbar (Service Data Objects).

#### CoE-Verzeichnis - Lokalisierung im EtherCAT-Slave

Das CoE-Verzeichnis als Parametersystem muss im Gerät in der Firmware (FW) im lokalen Controller verwaltet werden. Dies ist das so genannte *Online-Verzeichnis*, weil es dem Anwender nur zur Verfügung steht, wenn der EtherCAT-Slave unter Betriebsspannung in Betrieb ist und ggf. über EtherCAT-Kommunikation manipuliert werden kann.

Damit auch ohne vorhandenen Slave schon vorab die Parameter eingesehen und verändert werden können, wird üblicherweise eine Default-Kopie des gesamten Verzeichnisses in der Gerätebeschreibungsdatei ESI (XML) hinterlegt. Dies wird *Offline-Verzeichnis* genannt. Änderungen in diesem Verzeichnis wirken sich bei TwinCAT nicht auf den späteren Betrieb des Slaves aus. Die xml-Dateien können auf der Beckhoff-Website im <u>Downloadfinder</u> bezogen werden.

Der TwinCAT Systemmanager 2.11 kann beide Listen anzeigen und kennzeichnet dies:

| im Online Verzeichnis                                  | im Offline Verzeichnis                                  |
|--------------------------------------------------------|---------------------------------------------------------|
| wird das reale aktuelle Verzeichnis des Slaves         | wird das Offline-Verzeichnis aus der ESI-Datei          |
| ausgelesen. Dies kann je nach Größe und Zykluszeit     | angezeigt. Änderungen sind hier nicht sinnvoll bzw.     |
| einige Sekunden dauern                                 | möglich.                                                |
| wird die tatsächliche Identität angezeigt              | wird in der Identität der konfigurierte Stand angezeigt |
| wird der Firmware- und Hardware-Stand des              | wird kein Firmware- oder Hardware-Stand angezeigt,      |
| Gerätes laut elektronischer Auskunft angezeigt         | da dies Eigenschaften des realen Gerätes sind           |
| ist ein grünes <b>Online</b> im TwinCAT Systemmanager, | ist ein rotes <b>Offline</b> im TwinCAT Systemmanager,  |
| Karteireiter <i>CoE-Online</i> zu sehen                | Karteireiter <i>CoE-Online</i> zu sehen                 |

#### Einteilung

Es sind verschiedene Typen für CoE-Parameter möglich wie String (Text), Integer-Zahlen, Bool'sche Werte oder größere Byte-Felder. Damit lassen sich ganz verschiedene Eigenschaften beschreiben. Beispiele für solche Parameter sind Herstellerkennung, Seriennummer, Prozessdateneinstellungen, Gerätename, Abgleichwerte für analoge Messung oder Passwörter.

Die für den anwendungsorientierten EtherCAT-Feldbusanwender wichtigen Bereiche im Slave-CoE sind

- x1000: hier sind feste Identitäts-Information zum Gerät hinterlegt wie Name, Hersteller, Seriennummer etc. Außerdem liegen hier Angaben über die aktuellen und verfügbaren Prozessdatenkonstellationen.
- x8000: hier sind die für den Betrieb erforderlichen funktionsrelevanten Parameter für alle Kanäle zugänglich wie Filtereinstellung oder Ausgabefrequenz.

Ferner interessant sind die Bereiche

- x4000: hier liegen in manchen EtherCAT-Geräte alternativ zum x8000-Bereich die Kanalparameter.
- x6000: hier liegen die Eingangs-PDO ("Eingang" aus Sicht des EtherCAT-Masters)
- x7000: hier liegen die Ausgangs-PDO ("Ausgang" aus Sicht des EtherCAT-Masters)

#### Kanalweise Ordnung

Das CoE-Verzeichnis ist in EtherCAT Geräten angesiedelt die meist mehrere funktional gleichwertige Kanäle umfassen. z.B. hat eine 4 kanalige Analogeingangsklemme 0..10V auch 4 logische Kanäle und damit 4 gleiche Sätze an Parameterdaten für die Kanäle. Um in den Dokumentationen nicht jeden Kanal auflisten zu müssen, wird gerne der Platzhalter "n" für die einzelnen Kanalnummern verwendet.

Im CoE-System sind für die Menge aller Parameter eines Kanals eigentlich immer 16 Indizes mit jeweils 255 Subindizes ausreichend. Deshalb ist die kanalweise Ordnung in 16<sub>dez</sub>/10<sub>hex</sub>-Schritten eingerichtet. Am Beispiel des Parameterbereichs x8000 sieht man dies deutlich:

Kanal 0: Parameterbereich x8000:00 ... x800F:255

Kanal 1: Parameterbereich x8010:00 ... x801F:255

Kanal 2: Parameterbereich x8020:00 ... x802F:255

tbc...

Allgemein wird dies geschrieben als x80n0.

#### CoE-Verzeichnis - Wertänderungen

Einige, insbesondere die vorgesehenen Einstellungsparameter des Slaves sind durch den Anwender von der Feldbusseite aus veränderlich und beschreibbar. Dies kann schreibend/lesend geschehen

über den Systemmanager (Abb. 3) durch Anklicken durch den Bediener Die Werte werden dann direkt im online verbundenen Slave geändert. Dies bietet sich bei der Inbetriebnahme der Anlage/Slaves an. Klicken Sie auf die entsprechende Zeile des zu parametrierenden Indizes und geben sie einen entsprechenden Wert im "SetValue"-Dialog ein.

aus der Steuerung/PLC über ADS z.B. durch die Bausteine aus der TcEtherCAT.lib Bibliothek Dies wird für Änderungen während der Anlagenlaufzeit empfohlen oder wenn kein Systemmanager bzw. Bedienpersonal zur Verfügung steht.

während des EtherCAT-Starts durch vordefinierte Befehle, die sog. StartUp-Liste. Meist wird die TwinCAT Konfiguration im Vorfeld ohne tatsächlich vorhandene EtherCAT-Slaves erstellt. Dann sollen bereits vor der Inbetriebnahme offline bekannte Eigenschaften wie Filtereinstellungen vorgenommen werden können, um die Inbetriebnahme zu beschleunigen.

#### CoE-Verzeichnis - StartUp-Liste

#### StartUp-Liste

Veränderungen im lokalen CoE-Verzeichnis des EtherCAT Slaves gehen im Austauschfall mit dem alten Gerät verloren. Wird im Austauschfall ein neues Gerät mit Werkseinstellungen ab Lager Beckhoff eingesetzt, bringt diese die Standardeinstellungen mit. Es ist deshalb empfehlenswert, alle Veränderungen im CoE-Verzeichnis eines EtherCAT Slave in der Startup List des Slaves zu verankern, die bei jedem Start des EtherCAT Feldbus abgearbeitet wird. So wird auch ein im Austauschfall ein neuer EtherCAT Slave automatisch mit den Vorgaben des Anwenders parametriert.

Wenn EtherCAT Slaves verwendet werden, die lokal CoE-Wert nicht dauerhaft speichern können, ist zwingend die StartUp-Liste zu verwenden.

Für diese Fälle kommt die StartUp-Liste zum Einsatz: die hier vorliegenden, vom Anwender eingetragenen Werte werden bei jedem EtherCAT Statusübergang/Start zum entsprechenden Slave gesendet. Ein StartUp-Eintrag besteht aus

- Zeitpunkt: in welchem Statusübergang wird das Kommando gesendet Meist ist PS (PREOP-->SAFEOP) die richtige Wahl, da dann ein EtherCAT Slave in den operativen Input-Betrieb schaltet.
- Index:Subindex
- Daten

Die Reihenfolge der Einträge wird nicht berücksichtigt: alle Einträge, für die ein Statusübergang zutrifft, werden gleichzeitig als asynchrone Kommandos an das EtherCAT System übergeben und dort ausgeführt, sobald es die Buslast zulässt. Eine Überprüfung, ob ein Eintrag schon gleichlautend im Slave vorliegt, findet nicht statt. Beim Klick auf den Eintrag 8000:01 werden die entsprechenden Werte übernommen, bei *Data* wird 01 als gewünschter Wert eingetragen. Der Eintrag "P->S" kennzeichnet den Zeitpunkt der Ausführung.

#### CoE-Verzeichnis – Datenerhaltung

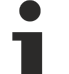

#### Datenerhaltung

Werden online auf dem Slave CoE-Parameter geändert, wird dies in Beckhoff-Geräten ausfallsicher im Gerät (EEPROM) gespeichert. D.h. nach einem Neustart sind die veränderten CoE-Parameter immer noch erhalten.

Andere Hersteller können dies anders handhaben.

Wenn EtherCAT Slaves verwendet werden, die lokal CoE-Wert nicht dauerhaft speichern können, ist zwingend die StartUp-Liste zu verwenden.

#### Zusammenfassung der Eigenschaften

Nicht jedes EtherCAT-Gerät muss über ein CoE-Verzeichnis verfügen

Wenn ein CoE-Verzeichnis vorhanden ist, wird es im Gerät vom Controller verwaltet, zur Abfrage und Beschreibung aufbereitet und gespeichert.

Zur Ansicht/Abfrage/Änderung kann der EtherCAT-Master verwendet werden, oder eine lokale Bedienoberfläche am Gerät (Tastenfeld, Bildschirm) erlaubt den Zugriff.

Geänderte Einstellungen werden in Beckhoff Geräten stromausfallsicher gespeichert. Wenn das Gerät später getauscht wird, gehen allerdings die vom Serienstand geänderten Einstellungen verloren. Der EtherCAT-Master kann dann über die StartUp-Liste in das neue Gerät die geänderten CoE-Parameter beim Start laden, wenn er entsprechend eingestellt ist.

Damit bei der Konfigurationsvorbereitung offline ein CoE-Verzeichnis zur Verfügung steht, kann es als Kopie in der Gerätebeschreibung enthalten sein.

In welchem Umfang das CoE-Verzeichnis unterstützt wird, hängt von den Fähigkeiten des EtherCAT-Masters ab.

#### Karteireiter: Online

Hier wird der Zustandsautomat der EtherCAT-Kommunikation angezeigt. Es kann hier auch in einen anderen Zustand geschaltet werden. Dies geschieht durch Anwählen des gewünschten Zustands per Mausklick auf den entsprechenden Knopf. In Folgenden werden die einzelnen Zustände kurz beschrieben. Für weitere Informationen schauen Sie bitte in die EtherCAT-Systembeschreibung auf unsere Webseite.

| 🛃 Untitled - TwinCAT System Manager                                                                                                    |                                                                                                    |                                 |
|----------------------------------------------------------------------------------------------------|----------------------------------------------------------------------------------------------------|---------------------------------|
| File Edit Actions View Options Help                                                                                                    |                                                                                                    |                                 |
| i D 📽 📽 🖬   🕭 🖪   X 🖻 🖻 🔒   4                                                                                                    | 4 ð   🖳   🖴 🗸 🏄 🧟   🧟 🗞 🖄 🚳   🖹 🔍 🔐 🚱 😒 🥏                                                                                                    | 3 ?                             |
| SYSTEM - Configuration<br>PLC - Configuration<br>J/O - Configuration<br>Device 3 (USB)<br>Device 3 - Three Device 3 - Three Device 3 | General       ESB Device       Ads Commands       Statup       CoE - Online       Online         Init       Bootstrap       Current State:       OP         Pre-Op       Safe-Op       Requested State:       OP         Op       Clear Error       Pre-Op       Safe-Op         File Access over EtherCAT       Download       Op       Op |                                 |
| Ready                                                                                                    | Local (127.255.255.1.1                                                                                                    | i.1) <mark>Config Mode</mark> 🔡 |

#### **EtherCAT State Machine**

Über die EtherCAT State Machine (ESM) wird der Zustand des EtherCAT-Slaves gesteuert. Je nach Zustand sind unterschiedliche Funktionen im EtherCAT-Slave zugänglich bzw. ausführbar. Insbesondere während des Hochlaufs des Slaves müssen in jedem State spezifische Kommandos vom EtherCAT Master zum Gerät gesendet werden.

Es werden folgende Zustände unterschieden:

- Init
- · Pre-Operational
- · Safe-Operational und

- Operational
- Boot

Regulärer Zustand eines jeden EtherCAT Slaves nach dem Hochlauf ist der Status OP.

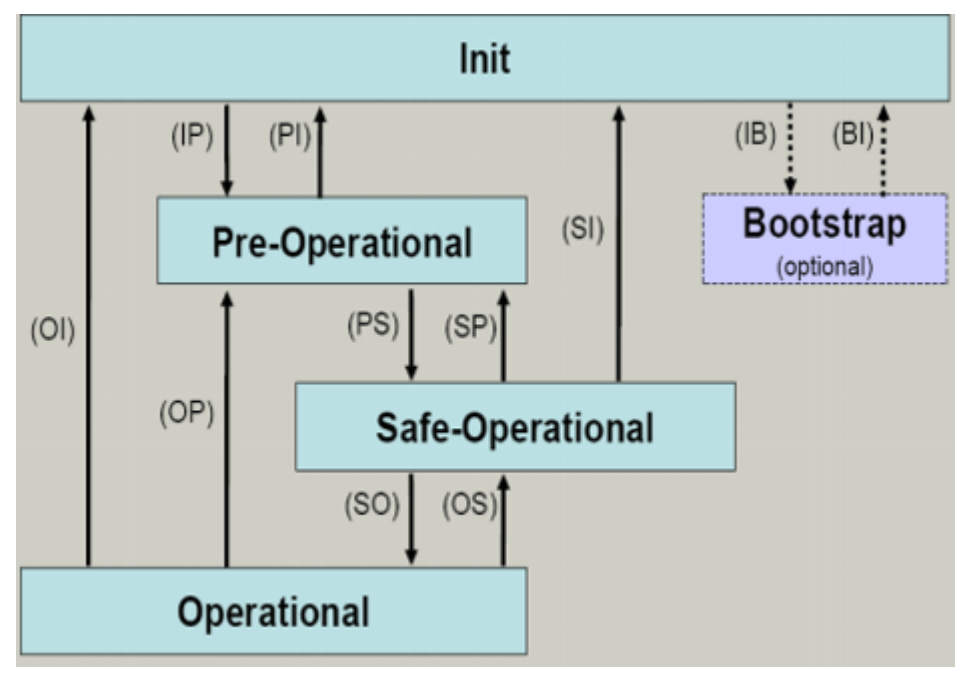

#### Init

Nach dem Einschalten befindet sich der EtherCAT-Slave im Zustand Init . Dort ist weder Mailbox- noch Prozessdatenkommunikation möglich. Der EtherCAT-Master initialisiert die Sync-Manager-Kanäle 0 und 1 für die Mailbox-Kommunikation.

#### Pre-Operational (Pre-Op)

Beim Übergang von Init nach Pre-Op prüft der EtherCAT-Slave, ob die Mailbox korrekt initialisiert wurde.Im Zustand Pre-Op ist Mailbox-Kommunikation aber keine Prozessdaten-Kommunikation möglich. Der EtherCAT-Master initialisiert die Sync-Manager-Kanäle für Prozessdaten (ab Sync-Manager-Kanal 2), die FMMU-Kanäle und falls der Slave ein konfigurierbares Mapping unterstützt das PDO-Mapping oder das Sync-Manager-PDO-Assignement. Weiterhin werden in diesem Zustand die Einstellungen für die Prozessdatenübertragung sowie ggf. noch klemmenspezifische Parameter übertragen, die von den Defaulteinstellungen abweichen.

#### Safe-Operational (Safe-Op)

Beim Übergang von Pre-Op nach Safe-Op prüft der EtherCAT-Slave, ob die Sync-Manager-Kanäle für die Prozessdatenkommunikation sowie ggf. ob die Einstellungen für die Distributed-Clocks korrekt sind. Bevor er den Zustandswechsel quittiert, kopiert der EtherCAT-Slave aktuelle Inputdaten in die entsprechenden DP-RAM-Bereiche des EtherCAT-Slave-Controllers (ECSC).

Im Zustand Safe-Op ist Mailbox- und Prozessdaten-Kommunikation möglich, allerdings hält der Slave seine Ausgänge im sicheren Zustand und gibt sie noch nicht aus. Die Inputdaten werden aber bereits zyklisch aktualisiert.

#### Operational (Op)

Bevor der EtherCAT-Master den EtherCAT-Slave von *Safe-Op* nach *Op* schaltet muss er bereits gültige Outputdaten übertragen.Im Zustand *Op* kopiert der Slave die Ausgangsdaten des Masters auf seine Ausgänge. Es ist Prozessdaten- und Mailbox-Kommunikation möglich.

#### Boot

Im Zustand *Boot* kann ein Update der Slave-Firmware vorgenommen werden. Der Zustand *Boot* ist nur über den Zustand *Init* zu erreichen. Im Zustand *Boot* ist Mailbox-Kommunikation über das Protokoll *File-Access over EtherCAT* (FoE) möglich, aber keine andere Mailbox-Kommunikation und keine Prozessdaten-Kommunikation.

## 6.2 Funktionsweise des Tasters

Die CX2100-0xx4 Netzteile verfügen alle über einen 4 Navigationstaster und eine Enter Taste. Es können als fünf Grundzustände über den Taster eingegeben werden

| CX2100 SS<br>UP<br>UP<br>RIGHT<br>DOWN<br>enter |      |                |      |
|-------------------------------------------------|------|----------------|------|
| Button                                          | Wert | Button         | Wert |
| UP                                              | 4    | RIGHT          | 32   |
| DOWN                                            | 8    | ENTER / SELECT | 64   |
| LEFT                                            | 16   |                |      |

Darüber hinaus können auch kombinierte Eingaben also UP + RIGHT oder UP + RIGHT + ENTER erfasst werden. Jeder Wert wird einzeln als boolescher Wert zur Verfügung gestellt und kann in der SPS verknüpft werden.

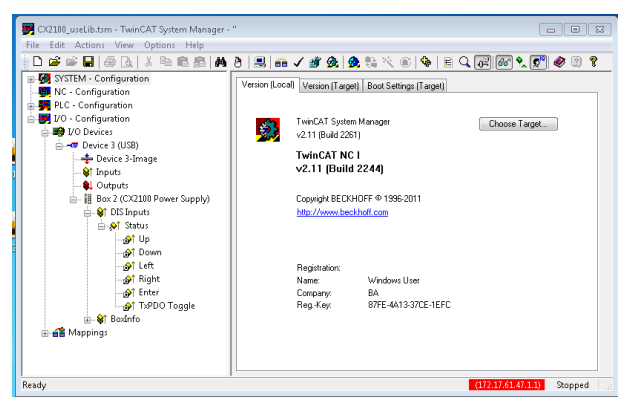

Über eine TwinCAT-Funktion können die Werte des Tasters als nummerischer Wert ausgewertet werden. Über den Wert ist auch einen Kombination der Tasten auswertbar. In einem SPS-Programm kann auf das Register zugegriffen werden und der Wert ausgewertet werden. Dazu muss in dem SPS-Programm zunächst eine Variable vom Type USINT angelegt werden. Diese wird dann als Parameter in der Funktion "F\_CXNaviSwitchUSB" aufgerufen. Das Codefragment zeigt die Deklaration der benötigten Variablen.

```
PROGRAM MAIN
VAR
bUp AT %I* : BOOL;
bDown AT %I* : BOOL;
bLeft AT %I* : BOOL;
bEnight AT %I* : BOOL;
bEnter AT %I* : BOOL;
bToggle AT %I* : BOOL;
Taster : USINT; (* als Summenwert *)
eNaviSwitchCx2 : E_CX2100_NaviSwitch;
END VAR
```

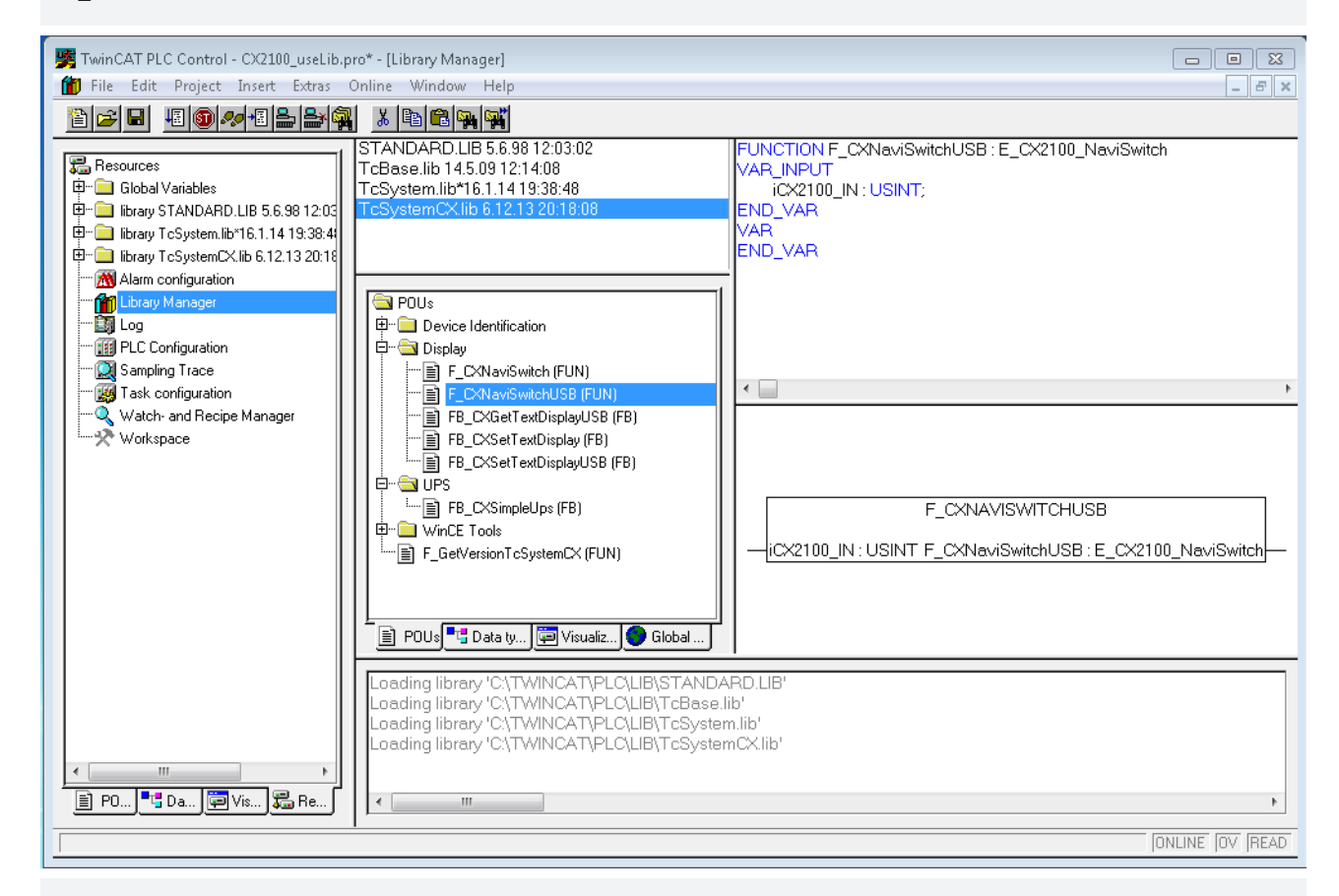

(\* get navi switch \*)
eNaviSwitchCx2 := F\_CXNaviSwitchUSB(Taster);

Über die Variable Taster kann jetzt im SPS-Programm auf den Taster zugegriffen werden. Über ein einfaches CASE-Statement kann der Schalter dann ausgewertet, und die gewünschte Funktion initiiert werden z.B.:

```
CASE Taster OF

4 : ACTION := UP;

8 : ACTION := DOWN;

16: ACTION := LEFT;

32: ACTION := RIGHT;

64: ACTION := SELECT;

END_CASE;
```

In diesem Fall ist "ACTION" ein neu definierter ENUM-Type. Es kann auch die gewünschte Aktion sofort aktiviert werden.

Für die kombinierten Funktionen werden die Zahlwerte addiert. Also UP (4) und RIGHT (32) wäre dann 4 + 32 = 36 (Rechts-Oben). Werte sind: {UP (4), DOWN(8), LEFT(16), RIGHT(32) und ENTER(64)} sind auf diese Weise nur sinnvolle Kombinationen möglich.

### 6.3 Beispielprogramm

Das folgende SPS-Programm zeigt beispielhaft die Anwendung der drei Bausteine für das Netzteil.

```
PROGRAM MAIN
```

```
VAR
     nCounter AT %Q*: USINT;
      (* navi switch *)
     bUp AT %I*
                                : BOOT.:
                          : BOOL;
     bDown AT %I*
                           : BOOL;
: BOOL;
     bLeft AT %I*
     bRight AT %I*
     bEnter AT %I* : BOOL;
bToggle AT %I* : BOOL;
     bEnter AT %I*
                       : USINT;
      nIn
      eNaviSwitchCx2 : E_CX2100_NaviSwitch;
      (* get display *)
     (* get display *)
fbGetDisplayText : FE_CXGetTextDis
bExecuteRead : BOOL;
eModeRead : E_CX2100_Display
nCursorMode : USINT;
nBacklight : USINT;
bReadCursorInfoReq : BOOL := TRUE;
bReadBacklightReq : BOOL := TRUE;
bReadLine1Req : BOOL;
bReadLine2Req : BOOL;
bReadLinesReq : BOOL := TRUE;
                                   : FB CXGetTextDisplayUSB;
                                  : E CX2100 DisplayModesRd;
      (* set display *)
     fbSetDisplayText : FB_CXSetTextDisplayUSB;
bExecuteWrite : BOOL;
eModeWrite : E_CX2100_DisplayModes
     bCursorOnReq : BOOL;
bCursorOffReq . Doct
bBlinkCursor
                                     : E CX2100 DisplayModesWr;
     bCursorOffReq : BOOL;
bBlinkCursorOnReq : BOOL;
      bBlinkCursorOffReq : BOOL;
     bBacklightOnReq : BO
bBacklightOffReq : BOOL;
                                       : BOOT.:
     bClearDisplayReq : BOOL;
bWriteLine1Req : BOOL;
bWriteLine2Req : BOOL;
bWriteLinesReq : BOOL;
     bSetCursorPosXReq : BOOL;
bSetCursorPosYReq : BOOL;
bSetCursorPosXYReq : BOOL;
      (* common *)
      nCursorPosX : USINT;
                           : USINT;
      nCursorPosY
     nCursorPosY : USINT;
sLine1 : STRING;
sLine2 : STRING;
bBusy : BOOL;
bError : BOOL;
nErrorID : UDINT
                         : UDINT;
END VAR
nCounter := nCounter + 1;
nIn.2 := bUp;
nIn.3 := bDown;
nIn.4 := bLeft;
nIn.5 := bRight;
nIn.6 := bEnter;
(* get navi switch *)
eNaviSwitchCx2 := F CXNaviSwitchUSB(nIn);
(* prepare get display mode *)
IF (eModeRead = eCX2100_DisplayNoActionRd) AND (eModeWrite = eCX2100_DisplayNoActionWr) THEN
      IF bReadCursorInfoReq THEN
           eModeRead := eCX2100 ReadCursorInfo;
           bExecuteRead := TRUE;
      ELSIF bReadBacklightReq THEN
           eModeRead := eCX2100_ReadBackLight;
           bExecuteRead := TRUE;
      ELSIF bReadLine1Reg THEN
           eModeRead := eCX2100_ReadLine1;
```

```
bExecuteRead := TRUE;
    ELSIF bReadLine2Req THEN
        eModeRead := eCX2100 ReadLine2;
        bExecuteRead := TRUE;
    ELSIF bReadLinesReq THEN
         eModeRead := eCX2100 ReadLines;
        bExecuteRead := TRUE;
    END IF
END IF
(* get display *)
IF (eModeRead <> eCX2100_DisplayNoActionRd) AND (eModeWrite = eCX2100_DisplayNoActionWr) THEN
    fbGetDisplayText(
        bExecute := bExecuteRead,
         sNetID := '',
        nPort := 16#7100,
eMode := eModeRead,
bBusy => bBusy,
bError => bError,
        nErrorID => nErrorID,
    );
    IF NOT fbGetDisplayText.bBusy THEN
         fbGetDisplayText(bExecute := FALSE);
         IF NOT fbGetDisplayText.bError THEN
             CASE eModeRead OF
             eCX2100 ReadCursorInfo:
                  nCursorPosX := fbGetDisplayText.nCursorPosX;
                 nCursorPosY := fbGetDisplayText.nCursorPosY;
nCursorMode := fbGetDisplayText.nCursorMode;
                 bReadCursorInfoReq := FALSE;
             eCX2100 ReadBackLight:
                  nBacklight
                                  := fbGetDisplayText.nBacklight;
                 bReadBacklightReq := FALSE;
             eCX2100 ReadLine1:
                  sLine1
                                := fbGetDisplayText.sLine1;
                  bReadLine1Req
                                   := FALSE;
                 sLine2 := fbGetDisplayText.sLine2;
bReadLine2Req := FALSE;
100 Poerty
             eCX2100 ReadLine2:
             eCX2100 ReadLines:
                          := fbGetDisplayText.sLine1;
:= fbGetDisplayText.sLine2;
                 sLine1
                  sLine2
                 bReadLinesReq := FALSE;
             END CASE
         END IF
        bExecuteRead
                             := FALSE;
                         := FALSE;
:= eCX2100_DisplayNoActionRd;
        eModeRead
    END IF
END IF
(* prepare set display mode *)
IF (eModeWrite = eCX2100_DisplayNoActionWr) AND (eModeRead = eCX2100_DisplayNoActionRd) THEN
    IF bCursorOnReq THEN
                            := eCX2100_CursorOn;
         eModeWrite
                         := TRUE;
        bExecuteWrite
        bReadCursorInfoReq := TRUE;
    ELSIF bCursorOffReq THEN
                           := eCX2100_CursorOff;
        eModeWrite
                            := TRUE;
        bExecuteWrite
        bReadCursorInfoReq := TRUE;
    ELSIF bBlinkCursorOnReq THEN
        eModeWrite := eCX2100_CursorBlinkOn;
bExecuteWrite := TRUE;
        bReadCursorInfoReq := TRUE;
    ELSIF bBlinkCursorOffReq THEN
        eModeWrite := eCX2100_CursorBlinkOff;
bExecuteWrite := TRUE;
        bReadCursorInfoReq := TRUE;
    ELSIF bBacklightOnReq THEN
        eModeWrite := eCX2100_BackLightOn;
bExecuteWrite := TRUE;
        bReadBacklightReq := TRUE;
    ELSIF bBacklightOffReq THEN
        eModeWrite := eCX2100_BackLightOff;
bExecuteWrite := TRUE;
        bReadBacklightReq := TRUE;
  ELSIF bClearDisplayReq THEN
```

```
eModeWrite := eCX2100_ClearDisplay;
bExecuteWrite := TRUE;
bReadLinesReq := TRUE;
     ELSIF bWriteLine1Req THEN
         eModeWrite := eCX2100_WriteLine1;
bExecuteWrite := TRUE;
bReadLine1Req := TRUE;
     ELSIF bWriteLine2Req THEN
          eModeWrite := eCX2100_WriteLine2;
          bExecuteWrite := TRUE;
bReadLine2Req := TRUE;
     ELSIF bWriteLinesReq THEN
         eModeWrite := eCX2100_WriteLines;
bExecuteWrite := TRUE;
bReadLinesReq := TRUE;
     ELSIF bSetCursorPosXReq THEN
         eModeWrite := eCX2100_CursorPosX;
bExecuteWrite := TRUE;
          bReadCursorInfoReq := TRUE;
     ELSIF bSetCursorPosYReq THEN
          eModeWrite := eCX2100_CursorPosY;
bExecuteWrite := TRUE;
          bReadCursorInfoReq := TRUE;
     ELSIF bSetCursorPosXYReq THEN
         eModeWrite := eCX2100_CursorPosXY;
bExecuteWrite := TRUE;
          bReadCursorInfoReq := TRUE;
     END IF
END IF
(* set display *)
IF (eModeWrite <> eCX2100 DisplayNoActionWr) AND (eModeRead = eCX2100 DisplayNoActionRd) THEN
     fbSetDisplayText(
          bExecute := bExecuteWrite,
          DEXECUTE := DEXECUTEWRI

sNetID := '',

nPort := 16#7100,

eMode := eModeWrite,
         eMode
sLine1 := sLine1,
sLine2 := sLine2,
          nCursorPosX := nCursorPosX,
          nCursorPosY := nCursorPosY,
         bBusy => bBusy,
bError => bError,
          nErrorID => nErrorID
     );
     IF NOT fbSetDisplayText.bBusy THEN
          fbSetDisplayText(bExecute := FALSE);
          bExecuteWrite := FALSE;
          eModeWrite := eCX2100 DisplayNoActionWr;
    END IF
END_IF
```

## 7 Fehlerbehandlung und Diagnose

### 7.1 Diagnose im SPS-Programm

Zur Analyse des Klemmbus (K-Bus) kann auf das Register State über TwinCAT von einem SPS-Programm zugegriffen werden.

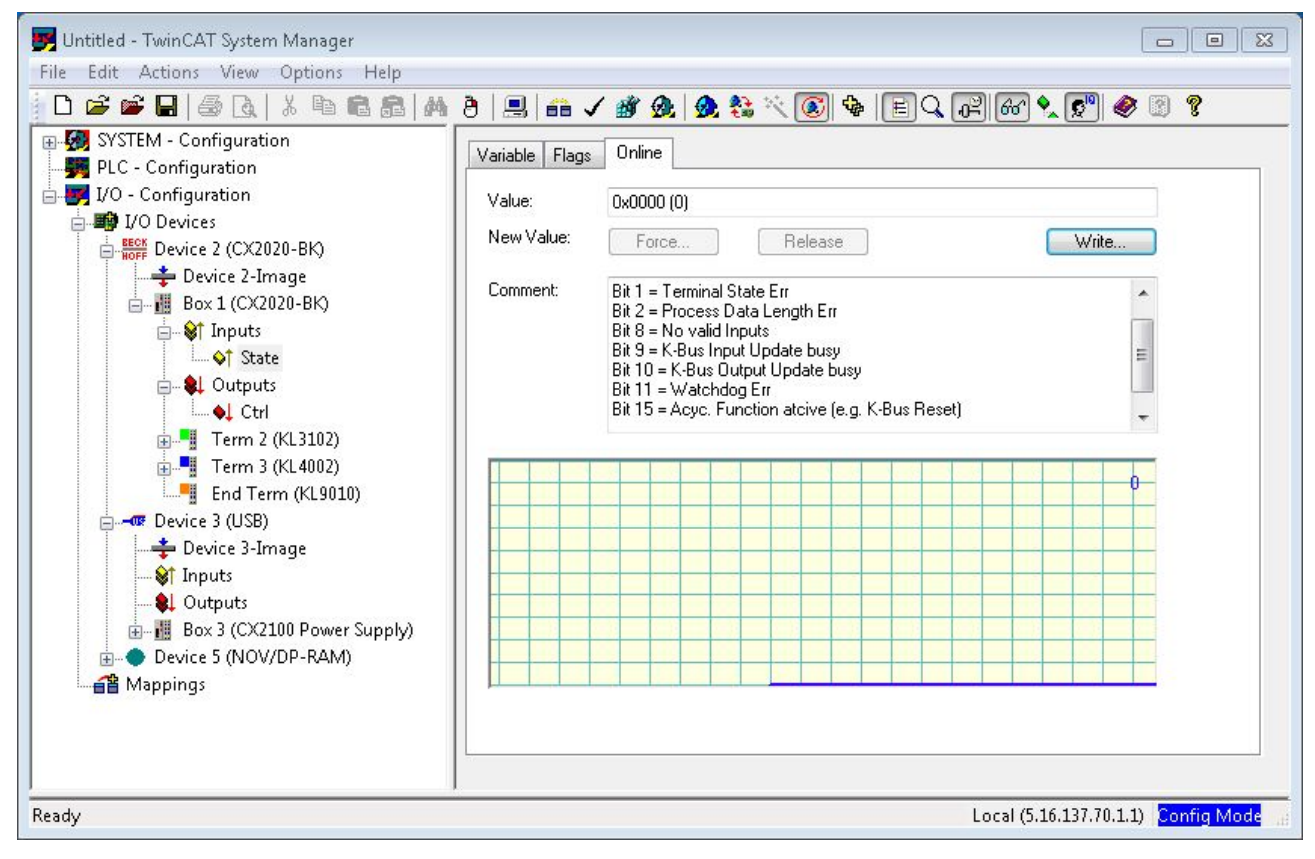

Im Folgenden wird die Fehleranalyse als Beispiel vorgestellt.

Für die Fehleranalyse werden im Wesentlichen ein Signal/Variable benötigt:

• State (gibt den Zustand des Busses an: 0 -> kein Fehler)

In dem SPS-Programm müssen dazu analog externe Variablen angelegt werden:

VAR

```
k_bus_state AT %IB2 : USINT;
```

end\_var

In dem SPS Programm kann dann der Fehler wie folgt bestimmt werden (es handelt sich hier um Pseudocode, der so direkt nicht lauffähig ist)

```
....
IF k_bus_state != 0 THEN (* auf dem K-Bus ist ein Fehler aufgetreten *)
IF k_bus_state.1 = 1 THEN melde Fehler; (* Klemmenzustandsfehler *) END_IF
IF k_bus_state.2 = 1 THEN melde Fehler; (* Prozessdatenlänge ungültig *) END_IF
IF k_bus_state.8 = 1 THEN melde Fehler; (* keine gültigen Eingänge *) END_IF
IF k_bus_state.9 = 1 THEN melde Fehler; (* K_bus Input Update ist aktiv *) END_IF
IF k_bus_state.10 = 1 THEN melde Fehler; (* K_bus Output Update ist aktiv *) END_IF
IF k_bus_state.11 = 1 THEN melde Fehler; (* Watchdog Fehler *) END_IF
IF k_bus_state.15 = 1 THEN melde Fehler; (* Bus ist asynchron *) END_IF
k_bus_state.15 = 1 THEN melde Fehler; (* Bus ist asynchron *) END_IF
END_CASE
```

Klemmbus wieder \*)

. . . .

Damit die Steuerung und die Register zusammen arbeiten, müssen sie im System Manager verknüpft werden.

## 7.2 K-Bus

Die angeschlossenen Busklemmen werden vom Netzteil auf Fehler überprüft. Die rote LED "K-BUS ERR" ist aus, wenn keine Fehler vorhanden sind. Die rote LED "K-BUS ERR" blinkt, wenn Fehler im Bereich der Busklemmen vorhanden sind.

| Tab. | 8: Diagnos | se-LEDs im | K-Bus-Modus. |
|------|------------|------------|--------------|
|------|------------|------------|--------------|

| Anzeige                    | LED       | Bedeutung                                                                                                    |
|----------------------------|-----------|----------------------------------------------------------------------------------------------------|
| Us 24 V <b>X X</b> Up 24 V | Us 24V    | Spannungsversorgung für CPU-Grundmodul. Die LED leuchtet grün bei korrekter Spannungsversorgung.                                                                               |
| K-BUS RUN<br>K-BUS ERR     | Up 24V    | Spannungsversorgung für Klemmenbus. Die LED leuchtet grün bei korrekter Spannungsversorgung.                                                                                   |
|                            | K-BUS RUN | Diagnose K-Bus. Die grüne LED leuchtet, um den fehlerfreien<br>Betrieb anzuzeigen. Fehlerfrei bedeutet, dass auch die<br>Kommunikation mit dem Feldbussystem fehlerfrei läuft. |
|                            | K-BUS ERR | Diagnose K-Bus. Die rote LED blinkt zur Fehleranzeige. Die rote<br>LED blinkt mit zwei unterschiedlichen Frequenzen.                                                           |

Durch die Frequenz und Anzahl des Blinkens kann der Fehlercode und das Fehlerargument ermittelt werden. Ein Fehler wird durch die LED "K-BUS ERR" in einer festen Reihenfolge angezeigt.

Tab. 9: K-BUS ERR LED, Reihenfolge der Fehleranzeige durch die LED.

| Reihenfolge             | Bedeutung              |
|-------------------------|------------------------|
| Schnelles Blinken       | Start der Sequenz      |
| Erste langsame Sequenz  | Fehlercode             |
| Keine Anzeige           | Pause, die LED ist aus |
| Zweite langsame Sequenz | Fehlerargument         |

Zählen Sie, wie oft die rote LED K-BUS ERR blinkt, um den Fehlercode und das Fehlerargument zu ermitteln. Bei dem Fehlerargument zeigt die Anzahl der Impulse die Position der letzten Busklemme vor dem Fehler an. Passive Busklemmen, wie zum Beispiel eine Einspeiseklemme, werden nicht mitgezählt.

| Tab. 10: K-BUS ERR LED, Fehlerbeschreibung | g und Abhilfe. |
|--------------------------------------------|----------------|
|--------------------------------------------|----------------|

| Fehlercode                          | Fehlerargument | Beschreibung                                                                    | Abhilfe                                                                                                    |
|-------------------------------------|----------------|---------------------------------------------------------------------------------|----------------------------------------------------------------------------------------------------|
| Ständiges,<br>konstantes<br>Blinken |                | EMV Probleme.                                                                   | <ul> <li>Spannungsversorgung auf Unter- oder<br/>Überspannungsspitzen kontrollieren.</li> </ul>                                                                                                    |
|                                     |                |                                                                                 | <ul> <li>EMV-Ma ßnahmen ergreifen.</li> </ul>                                                                                                    |
|                                     |                |                                                                                 | <ul> <li>Liegt ein K-Bus-Fehler vor, kann durch<br/>erneutes Starten (Aus- und<br/>Wiedereinschalten des Netzteils) der<br/>Fehler lokalisiert werden.</li> </ul>                                                                                       |
| 3 Impulse                           | 0              | K-Bus-Kommandofehler.                                                           | Keine Busklemme gesteckt.                                                                                                    |
|                                     |                |                                                                                 | <ul> <li>Eine der Busklemmen ist defekt,<br/>angehängte Busklemmen halbieren und<br/>prüfen ob der Fehler bei den übrigen<br/>Busklemmen noch vorhanden ist. Dieses<br/>Vorgehen wiederholen, bis die defekte<br/>Busklemme lokalisiert ist.</li> </ul> |
| 4 Impulse                           | 0              | K-Bus-Datenfehler,<br>Bruchstelle hinter dem<br>Netzteil.                       | Kontrollieren, ob die Busendklemme 9010<br>gesteckt ist.                                                                                                    |
|                                     | n              | Bruchstelle hinter<br>Busklemme n.                                              | Prüfen, ob die Busklemme n+1 hinter dem<br>Netzteil richtig gesteckt ist, gegebenenfalls<br>tauschen.                                                                                                    |
| 5 Impulse                           | n              | K-Bus-Fehler bei<br>Register-Kommunikation<br>mit Busklemme n.                  | Busklemme an Stelle n tauschen.                                                                                                    |
| 6 Impulse                           | 0              | Fehler bei der<br>Initialisierung.                                              | Embedded-PC tauschen.                                                                                                    |
|                                     | 1              | Interner Datenfehler.                                                           | Hardware-Reset des Embedded-PCs (aus -<br>und wieder einschalten).                                                                                                    |
|                                     | 8              | Interner Datenfehler.                                                           | Hardware-Reset des Embedded-PCs (aus-<br>und wieder einschalten).                                                                                                    |
| 7 Impulse                           | 0              | Prozessdatenlängen der<br>Soll- und Ist-Konfiguration<br>stimmen nicht überein. | Konfiguration und Busklemmen auf<br>Konsistenz prüfen.                                                                                                    |

Bei manchen Fehlern geht die LED "K-BUS ERR" nicht aus, obwohl der Fehler beseitigt wurde. Schalten Sie die Spannungsversorgung für das Netzteil aus und wieder ein, damit die LED nach der Fehlerbeseitigung ausgeschaltet wird.

#### State-Variable

In TwinCAT gibt es unter dem Buskoppler die Variable State, für die K-Bus-Diagnose.

| 😎 Example - Microsoft Visual Studio                                                                                                    |                       |                                                                                                    |                                                                                |           |
|----------------------------------------------------------------------------------------------------|-----------------------|----------------------------------------------------------------------------------------------------|--------------------------------------------------------------------------------|-----------|
| File Edit View Project Build Debug TwinCAT                                                                                                    | TwinSAFE PI           | LC Tools Scope Wi                                                                                                    | ndow Help                                                                      |           |
|                                                                                                    |                       | liebeeenti                                                                                                    | AT KT (X80)                                                                    |           |
| : ::: 🖬 🖬 🌮 🔨 🕑 🔍 🔤 CX-16C268                                                                                                    | <b>* =</b> :          | Unbenannti                                                                                                    |                                                                                | 웹 객실 객실 이 |
| Solution Explorer 🔹 🕈 🗙                                                                                                    | Example ×             |                                                                                                    |                                                                                | <u> </u>  |
| Colution (Converted (Lossiant)                                                                                                    | Variable Flags        | Online                                                                                                    |                                                                                |           |
| Solution Example (1 project)                                                                                                    | Name                  | State                                                                                                    |                                                                                |           |
| ▶ 🥝 SYSTEM                                                                                                    | name.                 | JUNT                                                                                                    |                                                                                |           |
| MOTION                                                                                                    | Type:                 |                                                                                                    |                                                                                |           |
|                                                                                                    | Group:                | Inputs                                                                                                    | Size:                                                                          | 2.0       |
| 96+ C++                                                                                                    | Address:              | 0 (0x0)                                                                                                    | User ID:                                                                       | 0         |
| ⊿ 🔀 I/O                                                                                                    | Linked to             |                                                                                                    |                                                                                |           |
| <ul> <li>Devices</li> <li>Device 3 (CX-BK)</li> <li>Timage</li> <li>Box 1 (CX-BK)</li> <li>Inputs</li> <li>State</li> <li>Outputs</li> <li>Term 2 (KL2012)</li> <li>Term 3 (KL4032)</li> </ul> | Comment:<br>ADS Info: | Bit 0 = K-Bus Err<br>Bit 1 = Terminal State Err<br>Bit 2 = Process Data Len<br>Bit 8 = No valid Inputs<br>Bit 9 = K-Bus Input Updat<br>Bit 10 = K-Bus Output Up<br>Bit 11 = Watchdog Err<br>Bit 15 = Acyc. Function a<br>Port: 300, IGrp: 0x9003, I | gth Err<br>te busy<br>date busy<br>atcive (e.g. K-Bus Re<br>IOffs: 0x0, Len: 2 | set)      |
| <ul> <li>Jerm 4 (KL9102)</li> <li>■ End Term (KL9010)</li> <li>Image</li> <li>Image</li> <li>Inputs</li> </ul>                                                                                 | Full Name:            | TIID^Device 3 (CX-BK)^1                                                                                                    | Box 1 (CX-BK)^Input                                                            | s^State   |
| <ul> <li>Outputs</li> <li>I Box 1 (CX2100 Power Supply)</li> <li>DIS Inputs</li> <li>BoxInfo</li> <li>Mover 5 (NOV-DP-RAM)</li> <li>Mappings</li> </ul>                                        | •                     |                                                                                                    |                                                                                |           |
| Appings<br>Ready                                                                                                    | •                     |                                                                                                    | III                                                                            | •         |

Abb. 8: Status-Variable für Fehlerbehandlung und Diagnose unter TwinCAT.

Ist der Wert "0" so arbeitet der K-Bus synchron und ohne Fehler. Sollte der Wert <> "0" sein, kann ein Fehler vorliegen. Es kann aber auch nur ein Hinweis sein, das zum Beispiel der K-Bus-Zyklus länger dauert, als die verwendete Task. Damit ist er dann nicht mehr synchron zu der Task. Die Task-Zeit sollte schneller als 100 ms sein. Wir empfehlen eine Task-Zeit kleiner 50 ms. Typischerweise liegt die K-Bus-Update-Zeit zwischen einer und fünf ms.

| Bit    | Beschreibung                                           |
|--------|--------------------------------------------------------|
| Bit 0  | K-Bus-Fehler.                                          |
| Bit 1  | Klemmenkonfiguration hat sich seit dem Start geändert. |
| Bit 2  | Prozessabbildlängen stimmen nicht überein.             |
| Bit 8  | (noch) keine gültigen Eingänge.                        |
| Bit 9  | K-Bus ist im Inputupdate noch nicht fertig.            |
| Bit 10 | K-Bus ist im Output-Update noch nicht fertig.          |
| Bit 11 | Watchdog.                                              |
| Bit 15 | azyklische K-Bus-Funktion aktiv (z.B. K-Bus-Reset).    |

Liegt ein K-Bus-Fehler vor, kann dieser über den Funktionsbaustein IOF\_DeviceReset (in der TcloFunctions.lib) zurückgesetzt werden.

### 7.3 E-Bus

Die angeschlossenen EtherCAT-Klemmen werden vom Netzteil überprüft. Im E-Bus-Modus leuchtet die LED "L/A". Wenn Daten übertragen werden, blinkt die LED "L/A".

| Anzeige             | LED     |        | Bedeutung                                                                                        |
|---------------------|---------|--------|--------------------------------------------------------------------------------------------------|
| Us 24 V 💢 🕅 Up 24 V | Us 24 V |        | Spannungsversorgung für CPU-Grundmodul. Die LED leuchtet grün bei korrekter Spannungsversorgung. |
|                     | Up 24 V |        | Spannungsversorgung für Klemmenbus. Die LED<br>leuchtet grün bei korrekter Spannungsversorgung.  |
|                     | L/A     | aus    | E-Bus nicht angeschlossen.                                                                       |
|                     | a<br>b  | an     | E-Bus angeschlossen / Kein Datenverkehr.                                                         |
|                     |         | blinkt | E-Bus angeschlossen / Datenverkehr auf dem E-Bus.                                                |

## 8 Außerbetriebnahme

### 8.1 Leitungen entfernen

#### HINWEIS

#### **Elektrische Spannung**

Eine eingeschaltete Spannungsversorgung kann während der Demontage zu Schäden an dem Embedded-PC führen.

• Schalten Sie die Spannungsversorgung für den Embedded-PC während der Demontage ab.

#### Verkabelung

Notieren Sie sich die Beschaltung, wenn Sie die Verkabelung mit einem anderen Gerät wiederherstellen wollen.

Bevor Sie den Embedded-PC demontieren, müssen Sie den Embedded-PC herunterfahren und die Spannungsversorgung abschalten. Erst danach können Sie alle Leitungen entfernen. Entfernen Sie auch alle Leitungen von der ersten Klemme nach der Netzteilklemme.

Voraussetzungen:

- Beenden Sie die Software und fahren Sie den Embedded-PC herunter.
- Schalten Sie die Spannungsversorgung ab.

#### Entfernen Sie die Leitungen wie folgt:

- 1. Entfernen Sie die Verkabelung vom CPU-Grundmodul, den evtl. angeschlossenen Systemschnittstellen und den Erweiterungsmodulen.
- 2. Entfernen Sie die Verkabelung von der ersten Klemme neben der Netzteilklemme.
- 3. Ziehen Sie an der orangefarbenen Lasche und ziehen Sie damit die erste Klemme nach der Netzeilklemme nach vorne heraus.

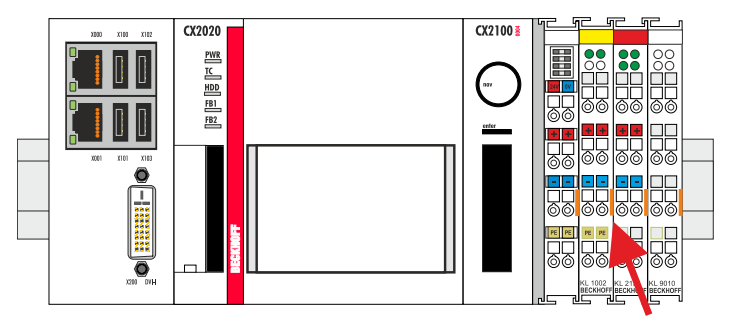

⇒ Der Embedded-PC kann im nächsten Schritt von der Hutschiene genommen und demontiert werden.

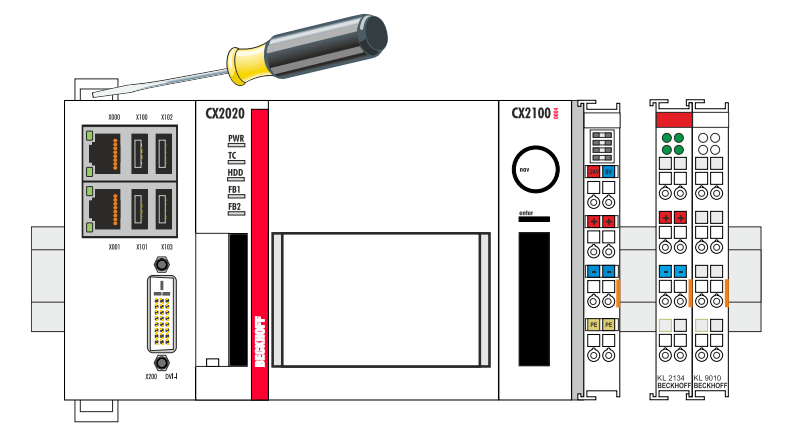

## 8.2 Netzteil demontieren

Die Embedded-PC-Serie CX2000 ist ein modulares System und ermöglicht es einzelne Module unkompliziert zu wechseln oder zu demontieren. In diesem Kapitel wird gezeigt, wie Sie Geräte der Embedded-PC-Serie CX2000 demontieren.

Voraussetzungen:

• Alle Leitungen wurden vom Embedded-PC entfernt.

#### Demontieren Sie den Embedded-PC wie folgt:

1. Lösen Sie die Hutschienenbefestigung, indem Sie die Haken mit einem Schraubendreher nach außen drücken.

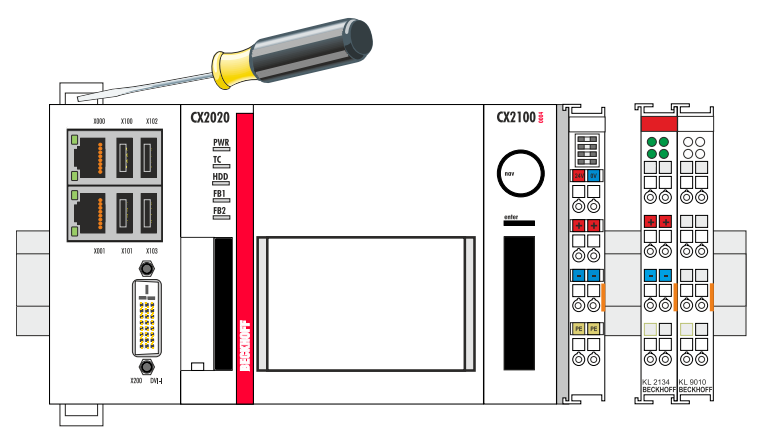

2. Ziehen Sie an der orangefarbenen Lasche, die sich am Netzteil befindet und nehmen Sie das Gerät vorsichtig von der Hutschiene.

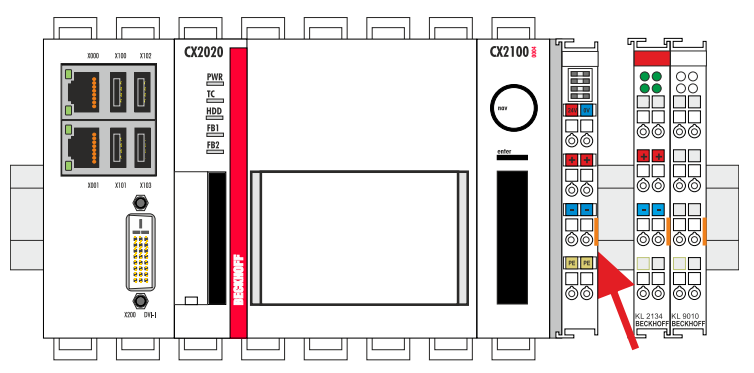

3. Heben Sie die Riegelclips mit Hilfe eines Schraubendrehers an und nehmen Sie die Riegelclips heraus.

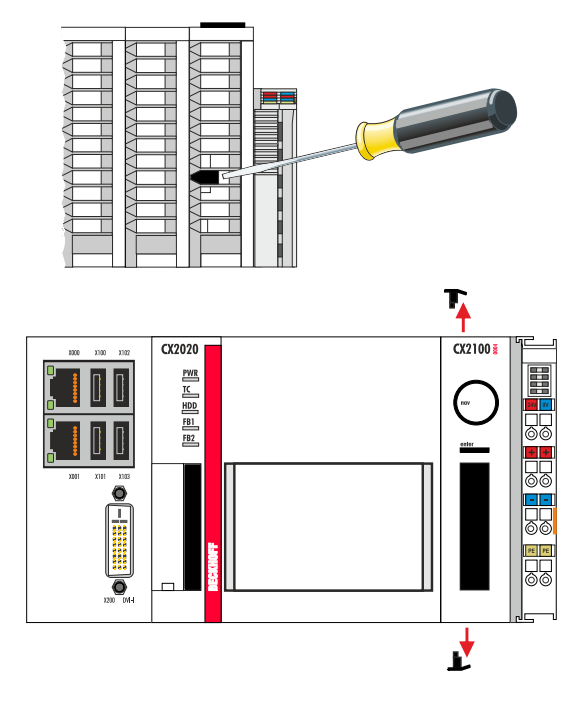

⇒ Wenn die Riegelclips erfolgreich demontiert sind, dann können die Module wieder voneinander getrennt werden.

#### Entsorgung

Zur Entsorgung muss das Gerät auseinandergebaut und vollständig zerlegt werden. Elektronikbestandteile sind entsprechend der nationalen Elektronikschrottverordnung zu entsorgen.

## 9 Technische Daten

Tab. 13: Technische Daten, Abmessungen und Gewichte.

| Technische Daten        | CX2100-0004            |
|-------------------------|------------------------|
| Abmessungen (B x H x T) | 40 mm x 100 mm x 91 mm |
| Gewicht                 | 375 g                  |

Tab. 14: Technische Daten, allgemeine Daten.

| Technische Daten       | CX2100-0004                                         |
|------------------------|-----------------------------------------------------|
| Spannungsversorgung    | 24 V DC (-15 %/+20 %)                               |
| Spannungsfestigkeit    | 500 V (Versorgung/interne Elektronik)               |
| Anschlussart           | Federkrafttechnik                                   |
| Max. Leistungsabgabe   | 45 W                                                |
| Max. Leistungsaufnahme | 3,5 W                                               |
| USV                    | -                                                   |
| Ladung                 | -                                                   |
| Display                | FSTN-Display 2 Zeilen x 16 Zeichen Text, beleuchtet |
| Diagnose-LED           | 1 x PWR, 1 x I/O Run, 1 x I/O Err                   |
| Zulassungen            | CE, UL                                              |

Tab. 15: Technische Daten, I/O-Klemmen.

| Technische Daten                    | CX2100-0004                              |
|-------------------------------------|------------------------------------------|
| I/O-Anschluss                       | E-Bus oder K-Bus, automatische Erkennung |
| Stromversorgung für I/O-<br>Klemmen | max. 2 A                                 |
| Strombelastung<br>Powerkontakte     | max. 10 A                                |
| Prozessdaten K-Bus                  | max. 2048 Byte In und 2048 Byte Output   |
| max. Anzahl der Klemmen<br>(K-Bus)  | 64 (255 mit K-Bus-Verlängerung)          |
| max. Anzahl der Klemmen<br>(E-Bus)  | bis zu 65534 Klemmen                     |

Tab. 16: Technische Daten, Umgebungsbedingungen.

| Technische Daten                    | CX2100-0004         |
|-------------------------------------|---------------------|
| Umgebungstemperatur im<br>Betrieb   | -25° C +60° C       |
| Umgebungstemperatur<br>bei Lagerung | -40° C +85° C       |
| Relative Feuchte                    | 95% ohne Betauung   |
| Schockfestigkeit                    | gemäß EN 60068-2-27 |
| Schwingungsfestigkeit               | gemäß EN 60068-2-6  |
| EMV-Festigkeit                      | gemäß EN 61000-6-2  |
| EMV-Aussendung                      | gemäß EN 61000-6-4  |
| Schutzart                           | IP 20               |

## 10 Anhang

## 10.1 Zertifizierungen

#### FCC Approvals for the United States of America

#### FCC: Federal Communications Commission Radio Frequency Interference Statement

This equipment has been tested and found to comply with the limits for a Class A digital device, pursuant to Part 15 of the FCC Rules. These limits are designed to provide reasonable protection against harmful interference when the equipment is operated in a commercial environment. This equipment generates, uses, and can radiate radio frequency energy and, if not installed and used in accordance with the instruction manual, may cause harmful interference to radio communications. Operation of this equipment in a residential area is likely to cause harmful interference in which case the user will be required to correct the interference at his own expense.

#### FCC Approval for Canada

#### FCC: Canadian Notice

This equipment does not exceed the Class A limits for radiated emissions as described in the Radio Interference Regulations of the Canadian Department of Communications.

### **10.2 Support und Service**

Beckhoff und seine weltweiten Partnerfirmen bieten einen umfassenden Support und Service, der eine schnelle und kompetente Unterstützung bei allen Fragen zu Beckhoff Produkten und Systemlösungen zur Verfügung stellt.

#### Downloadfinder

Unser <u>Downloadfinder</u> beinhaltet alle Dateien, die wir Ihnen zum Herunterladen anbieten. Sie finden dort Applikationsberichte, technische Dokumentationen, technische Zeichnungen, Konfigurationsdateien und vieles mehr.

Die Downloads sind in verschiedenen Formaten erhältlich.

#### Beckhoff Niederlassungen und Vertretungen

Wenden Sie sich bitte an Ihre Beckhoff Niederlassung oder Ihre Vertretung für den <u>lokalen Support und</u> <u>Service</u> zu Beckhoff Produkten!

Die Adressen der weltweiten Beckhoff Niederlassungen und Vertretungen entnehmen Sie bitte unserer Internetseite: <u>www.beckhoff.com</u>

Dort finden Sie auch weitere Dokumentationen zu Beckhoff Komponenten.

#### **Beckhoff Support**

Der Support bietet Ihnen einen umfangreichen technischen Support, der Sie nicht nur bei dem Einsatz einzelner Beckhoff Produkte, sondern auch bei weiteren umfassenden Dienstleistungen unterstützt:

- Support
- Planung, Programmierung und Inbetriebnahme komplexer Automatisierungssysteme
- umfangreiches Schulungsprogramm für Beckhoff Systemkomponenten

Hotline: +49 5246 963-157 E-Mail: support@beckhoff.com

#### **Beckhoff Service**

Das Beckhoff Service-Center unterstützt Sie rund um den After-Sales-Service:

- Vor-Ort-Service
- Reparaturservice
- Ersatzteilservice
- Hotline-Service

| Hotline: | +49 5246 963-460     |
|----------|----------------------|
| E-Mail:  | service@beckhoff.com |

#### Beckhoff Unternehmenszentrale

Beckhoff Automation GmbH & Co. KG

Hülshorstweg 20 33415 Verl Deutschland

| Telefon:  | +49 5246 963-0    |
|-----------|-------------------|
| E-Mail:   | info@beckhoff.com |
| Internet: | www.beckhoff.com  |

## 11

## Tabellenverzeichnis

| Tab. 1  | Abmessungen und Gewichte                                            | 10 |
|---------|---------------------------------------------------------------------|----|
| Tab. 2  | Weitere Netzteile und dazu kompatible Embedded-PCs der Serie CX2000 | 11 |
| Tab. 3  | Legende zum Aufbau                                                  | 12 |
| Tab. 4  | Legende zum Typenschild                                             | 13 |
| Tab. 5  | Kompatible Embedded-PCs und zulässige Einbaulagen                   | 16 |
| Tab. 6  | Legende zum Anschlussbeispiel                                       | 19 |
| Tab. 7  | Erforderliche Leiterquerschnitte und Abisolierlängen                | 20 |
| Tab. 8  | Diagnose-LEDs im K-Bus-Modus                                        | 40 |
| Tab. 9  | K-BUS ERR LED, Reihenfolge der Fehleranzeige durch die LED          | 40 |
| Tab. 10 | K-BUS ERR LED, Fehlerbeschreibung und Abhilfe                       | 41 |
| Tab. 11 | Beschreibung der Werte bei der State-Variable                       | 42 |
| Tab. 12 | Diagnose-LEDs im K-Bus-Modus                                        | 43 |
| Tab. 13 | Technische Daten, Abmessungen und Gewichte.                         | 47 |
| Tab. 14 | Technische Daten, allgemeine Daten.                                 | 47 |
| Tab. 15 | Technische Daten, I/O-Klemmen                                       | 47 |
| Tab. 16 | Technische Daten, Umgebungsbedingungen.                             | 47 |
|         |                                                                     |    |

## 12

| ٨hh | ildur | aevora  | voichnie  |
|-----|-------|---------|-----------|
| ADD | muui  | iyəveiz | .eiciiii3 |

| Abb. 1 | Aufbau des Netzteils CX2100-0004                                 | 12 |
|--------|------------------------------------------------------------------|----|
| Abb. 2 | Netzteil CX2100-0004 Typenschild                                 | 13 |
| Abb. 3 | Embedded-PC CX2020, waagerechte Einbaulage                       | 16 |
| Abb. 4 | Passive EtherCAT-Klemme in TwinCAT identifizieren                | 18 |
| Abb. 5 | Passive EtherCAT-Klemmen, zulässige Montage.                     | 18 |
| Abb. 6 | Passive EtherCAT-Klemmen, unzulässige Montage.                   | 18 |
| Abb. 7 | UL-Label beim CX20xx.                                            | 21 |
| Abb. 8 | Status-Variable für Fehlerbehandlung und Diagnose unter TwinCAT. | 42 |

Mehr Informationen: www.beckhoff.de/CX2100-0004

Beckhoff Automation GmbH & Co. KG Hülshorstweg 20 33415 Verl Deutschland Telefon: +49 5246 9630 info@beckhoff.com www.beckhoff.com

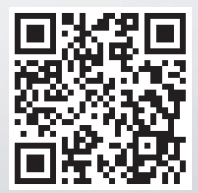